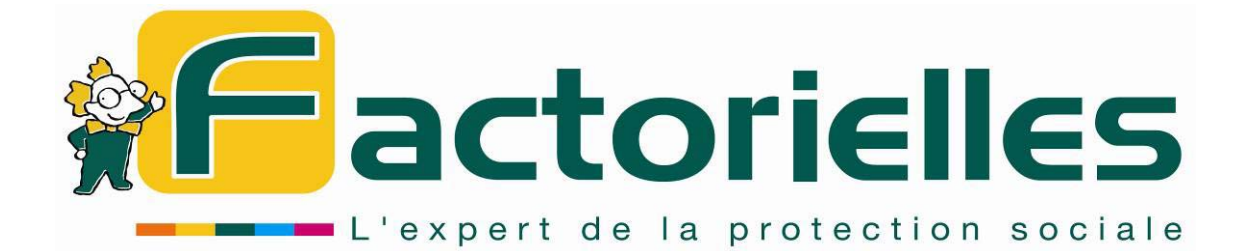

# INITIATION AUX OUTILS ET LOGICIELS FACTORIELLES

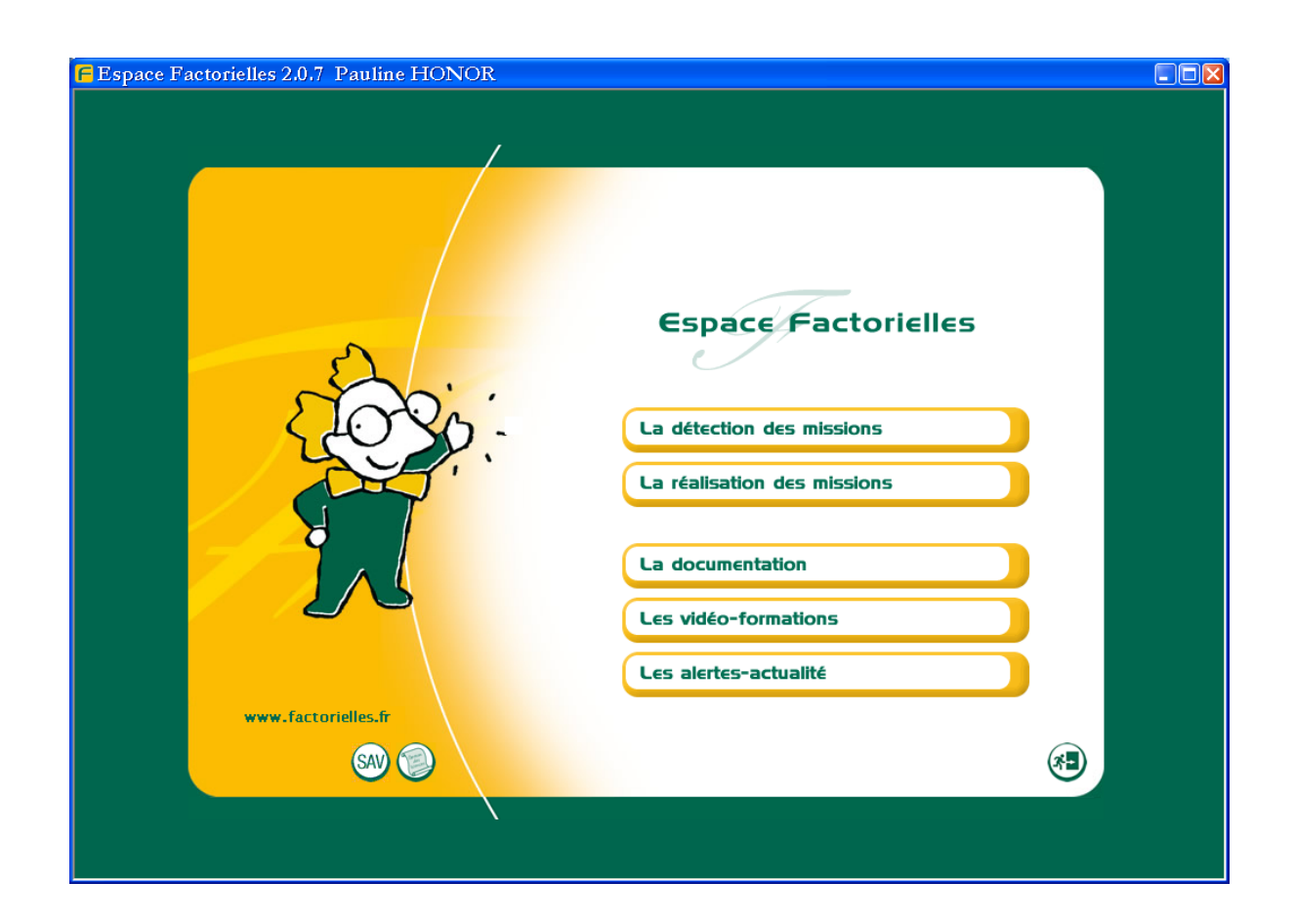

## Sommaire

## 1. Les outils documentaires

| 1.1. | Présentation générale        | Page 3  |
|------|------------------------------|---------|
| 1.2. | L'alerte actualité           | Page 6  |
| 2.   | Les outils annexes           |         |
| 2.1. | X-péo                        | Page 7  |
| 2.2. | Les Quiz                     | Page 8  |
| 3.   | Les outils de simulation     |         |
| 3.1. | Les fonctionnalités          | Page 10 |
| 3.2. | Choix du statut social       | Page 12 |
| 3.3. | Diagnostic Retraite          | Page 15 |
| 3.4. | Optimisation de rémunération | Page 21 |
| 3.5. | Statut du conjoint           | Page 24 |
| 3.6. | Stratégie Epargne Retraite   | Page 27 |
| 4.   | La sauvegarde de vos données | Page 30 |

5. Les trucs et Astuces Page 30

## 1. Les outils documentaires

#### 1.1 Présentation générale

| 🌠 Outils Docu | umentaires 1.1.0 (maj 17/01/08)    |                                                |  |
|---------------|------------------------------------|------------------------------------------------|--|
|               | Outils documentaires               | → Recherche par mots clés → Retour à l'accueil |  |
|               | Fiches pratiques<br>Réglementation | Factographie<br>utiles et<br>chiffres clés     |  |

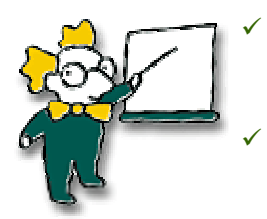

Les questions de vos clients en matière de protection sociale sont nombreuses : le Guide de la Protection Sociale apporte des réponses pratiques, rapides et argumentées.

Il constitue la bible de référence, complément indispensable pour un meilleur conseil auprès de vos clients.

Trois rubriques (Fiches Pratiques - Réglementation - Informations utiles et chiffres clés) vous permettront d'avoir toute la réglementation décortiquée pour un consultant de Factorielles.

Les MAJ vous permettront d'être toujours au fait sur tous les changements ayant trait au droit de la Sécurité sociale (Santé, Prévoyance, Retraite) des différents régimes :

- Régime général des salariés
- Régimes des artisans (RSI section artisanale)
- Régimes des Commerçants et Industriels (RSI section commerciale)
- Régime des exploitants agricoles (MSA)
- Régimes des professions libérales :
  - Architectes, ingénieurs, techniciens, experts et conseils (CIPAV)
  - Agents généraux d'assurance (CAVAMAC)
  - Auxiliaires médicaux (CARPIMKO)
  - Chirurgiens dentistes (CARCD)
  - Experts comptables et comptables agréés (CAVEC)
  - Médecins (CARMF)
  - Notaires (CRN)
  - Officiers ministériels, officiers publics et des compagnies judiciaires (CAVOM)
  - Pharmaciens (CAVP)
  - Vétérinaires (CARPV)
  - Avocats (CNBF)

| ダ Outils Docu | mentaires 1.1.0 (maj 17/01/08)                |                                                                                                    |  |
|---------------|-----------------------------------------------|----------------------------------------------------------------------------------------------------|--|
| <b>Res</b>    | Outils documentaires                          | → Recherche par mots clés → Retour à l'accueil                                                                                                    |  |
|               | Accueil<br>Fiches pratiques<br>Réglementation | Réglementation         Salarié         TNS         Agricole         Contributions spécifiques des entreprises         Français exerçant à l'étranger         Informations<br>utiles et<br>chiffres clés |  |

#### Les fonctionnalités

Cet outil réglementaire fonctionne comme **Internet**. Vous pouvez faire des **COPIER/COLLER** pour alimenter vos études en matière de conseil social.

Différents moyens pour ne jamais perdre le fil de vos recherches :

→ Recherche par mots clés

Une recherche par mots clés est possible

Le retour à l'accueil présent en haut à droite vous permet de toujours retrouver les trois rubriques initiales.

Vous n'êtes jamais perdu grâce à la « **ligne de lien** » qui vous permet de connaître le chemin que vous avez empreinté tout au long de votre recherche. Ce fil d'Ariane par un simple clic vous permettra de retourner en arrière voire de réorienter votre recherche dans une autre direction.

Les rubriques à votre disposition

#### Fiches pratiques

Ces fiches exhaustives vous permettront d'avoir une vision rapide de la protection sociale d'un régime. En plus des régimes normalement traités nous avons rajouté, les exploitants agricoles, les fonctionnaires civils de l'état (relevant de l'IRCANTEC), le régime de l'ENIM (Sécurité sociales des marins) et les clercs et employés de notaire.

| Ň | Fiches pratiques    |  |
|---|---------------------|--|
|   | fiches métier       |  |
|   | régimes facultatifs |  |

#### Réglementation

Cette rubrique vous permet de connaître toutes les règles en matière de cotisations et prestations des différents régimes de façon détaillées mais en gardant un angle pratique. Chaque loi et décret ont été décortiqués par un consultant afin de vous en donner les éléments essentiels et opérationnels.

|  | Réglementation                            |
|--|-------------------------------------------|
|  | Salarié                                   |
|  | TNS                                       |
|  | Agricole                                  |
|  | Contributions spécifiques des entreprises |
|  | Français exerçant à l'étranger            |

#### Informations utiles et chiffres clés

Cet espace vous permettra de connaître entre autre :

- les caisses de retraites complémentaires obligatoires par rapport au code NAF,
- l'affiliation d'une profession rattachée par un décret,
- l'assurance chômage des salariés et des chefs d'entreprise,
- les barèmes de cotisations & de prestations...

|   | Informations utiles et chiffres clés        |
|---|---------------------------------------------|
|   | Chiffres-clés Salariés                      |
|   | Chiffres clés Travailleurs Non Salariés     |
| Ň | Caisses TNS compétentes                     |
| 1 | Impact social de la forme juridique choisie |
|   | Conventions collectives                     |
|   | Adresses                                    |
|   | Mots clés et sigles                         |

## 1. Les outils documentaires

#### 1.4 L'alerte actualité

L'actualité de la protection sociale s'avère chaque jour plus riche !

Au-delà des changements de la réglementation, mais aussi des effets d'annonces des Pouvoirs Publics, il est essentiel, en votre qualité de professionnel, d'en discerner le sens pour conseiller au mieux vos clients.

Ce nouveau support d'information vous sera adressé le 2ème mardi de chaque mois et comportera :

 L'analyse d'un changement réglementaire ou d'un projet gouvernemental.
 Et Le cas échéant, un modèle de mail ou de courriers pour vos clients vous sera proposé.

- Des brèves sur les changements techniques ou l'évolution de la jurisprudence du mois précédant.

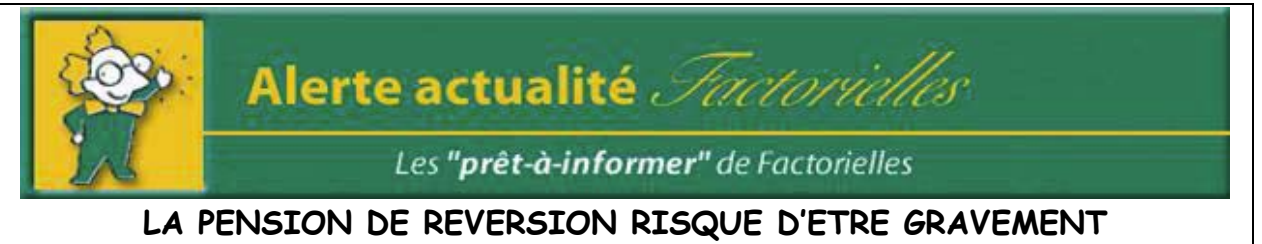

#### REMISE EN CAUSE

La lecture des travaux récents du Sénat s'avère à cet égard très instructif. Le rapport d'information établie par le Sénat au nom de la mission d'évaluation et de contrôle de la sécurité sociale (MECSS) sur les pensions de réversion semble en effet préparer les esprits à une profonde révision du dispositif.

Il appelle à un certain nombre de réformes que nous allons examiner avec précision. En effet, au delà d'effets d'annonces pouvant paraître favorables aux assurés, le Sénat préconise en réalité une forte remise en cause des droits existants pour les salariés du secteur privé.

(Extrait de l'alerte actualité du 11 septembre 2007)

## **2. Les outils annexes** 2.1 X-PEO

Le logiciel XPEO vous permet de conduire l'analyse stratégique personnelle du chef d'entreprise. Au moyen d'un questionnaire personnalisé et en adoptant une démarche d'audit, il identifie les actions à conduire dans les 4 domaines suivants :

- optimisation de la rémunération,
- protection sociale,
- situation au regard de l'entreprise,
- gestion de patrimoine.

| - X-Peo 1,1.2 9 novembre 2007                                              | FACTORIELLES<br>ARTEMALE                                         | 5 > Pauline HONOR<br>Victor > Dossier >          | Profil       |                     |                                                       |                                                        |                                   |            |               |                 |             |         |
|----------------------------------------------------------------------------|------------------------------------------------------------------|--------------------------------------------------|--------------|---------------------|-------------------------------------------------------|--------------------------------------------------------|-----------------------------------|------------|---------------|-----------------|-------------|---------|
| Gestion des clients                                                        | Nom* M. 💌<br>Prénom*<br>Adresse*<br>Code postal*                 | ARTEMALE<br>Victor<br>rue des Etoiles<br>69003   |              | R<br>C<br>T<br>P    | aisor<br>Date d<br>epriso<br>u de l<br>éléph<br>ortab | i socia<br>e créat<br>e de la<br>'entrej<br>none<br>le | le*<br>tion o<br>socié!<br>prise* | u de<br>té | SARL<br>09 /0 | ARTEN<br>)7 /19 | AALE<br>998 |         |
| Choisir un client<br>Création d'un client<br>Fiche client<br>Quitter X–Peo | Ville*<br>Date de naissance<br>Lieu de naissance                 | LYON<br>• 14 / <mark>03</mark> / 1956            |              | F                   | ax<br>mail<br>ite W<br>Hi                             | eb<br>istoriq                                          | ue                                |            | 07/02/20      | 008 12:3        | 9:18        | ©<br>Ø  |
|                                                                            | * zone de saisie obligato<br>Cliquez sur la pério<br>Actions à é | vire<br>ode souhaitée pour indic<br>entreprendre | uer la<br>T1 | réalisa<br>20<br>T2 | di<br>ition c<br>08<br>T3                             | 'une ac                                                | tion.                             | 20<br>T2   | 009<br>Т3     | T4              | 2010        | Au delà |
|                                                                            | Optimisez l'arbitra<br>Interrogez-vous su                        | ge entre rémunératio<br>Ir l'intérêt d'un verse  |              | Afaire              |                                                       | A faire                                                |                                   |            |               |                 |             |         |
| Factorielles                                                               | ,                                                                |                                                  |              |                     |                                                       |                                                        |                                   | Į          | ~             | k               |             | *-      |

### 2. Les outils annexes 2.2 Les guiz

**Les quiz :** Cet outil ludique vous permettra d'évaluer vos connaissances et celles de vos collaborateurs en matière de protection sociale mais aussi de les approfondir.

**Testez vos compétences** : Un ensemble de QCM régulièrement mis à jour vous permettent de tester vos compétences en matière sociale.

| - ; | actorielles - Quizz - [Factorielles - Le spécialiste de la protection soc | iale au service des professionnels]                                               |    | ð | X |
|-----|---------------------------------------------------------------------------|-----------------------------------------------------------------------------------|----|---|---|
| 200 | e quizzzz                                                                 | Diagnostic retraite du chef d'entreprise     >> Optimiser la retraite de base 1/2 |    |   |   |
| 2   | Comment est ce que l'on valide un trimestre de cotisations ?              |                                                                                   |    |   |   |
| •   | © 3 mois calendaires © 200 Sinic ho                                       | raires                                                                            |    |   |   |
| 2   | Pour une personne dont la pension est liquidée après le 1er janvi         | er 2004, chaque trimestre manquant fait baisser le taux de la retraite de 1%      |    |   |   |
| •   | © VRAI                                                                    |                                                                                   |    |   |   |
| ?   | Pour un enfant élevé, chaque femme bénéficie au maximum de f              | trimestres validés                                                                |    |   |   |
|     | C WRAI                                                                    |                                                                                   |    |   |   |
| ?   | Seules les femmes ayant eu au moins 3 enfants disposent d'une r           | najoration de 10% du montant de la retraite                                       |    |   |   |
| -   | C VRAI C FAUX                                                             |                                                                                   |    |   |   |
|     |                                                                           |                                                                                   |    |   |   |
| R   | tour au menu Résulta                                                      | Suivant                                                                           | >> |   |   |

**Développez les compétences techniques** : Poser les questions et évaluer son niveau de compétence.

#### Les fonctionnalités

Après avoir choisi le thème et le quiz, cliquer sur OK

| Choisissez un Thème :                                                                              |  |  |  |  |  |  |
|----------------------------------------------------------------------------------------------------|--|--|--|--|--|--|
| LES PROBLEMATIQUES DE L'ENTREPRENEUR                                                               |  |  |  |  |  |  |
| Puis choisissez un Quiz :                                                                          |  |  |  |  |  |  |
| - Statut du Conjoint                                                                               |  |  |  |  |  |  |
| ОК                                                                                                 |  |  |  |  |  |  |
| Vous accédez directement à l'ensemble des questions. Pour passer d'une feuille de questions à      |  |  |  |  |  |  |
| l'autre, il vous suffit de cliquer sur les touches <<   Précédent) ou Suivant   >>> Dès que vous   |  |  |  |  |  |  |
| avez terminé l'ensemble du questionnaire, cliquer sur <b>Résultat</b> pour obtenir votre notation. |  |  |  |  |  |  |

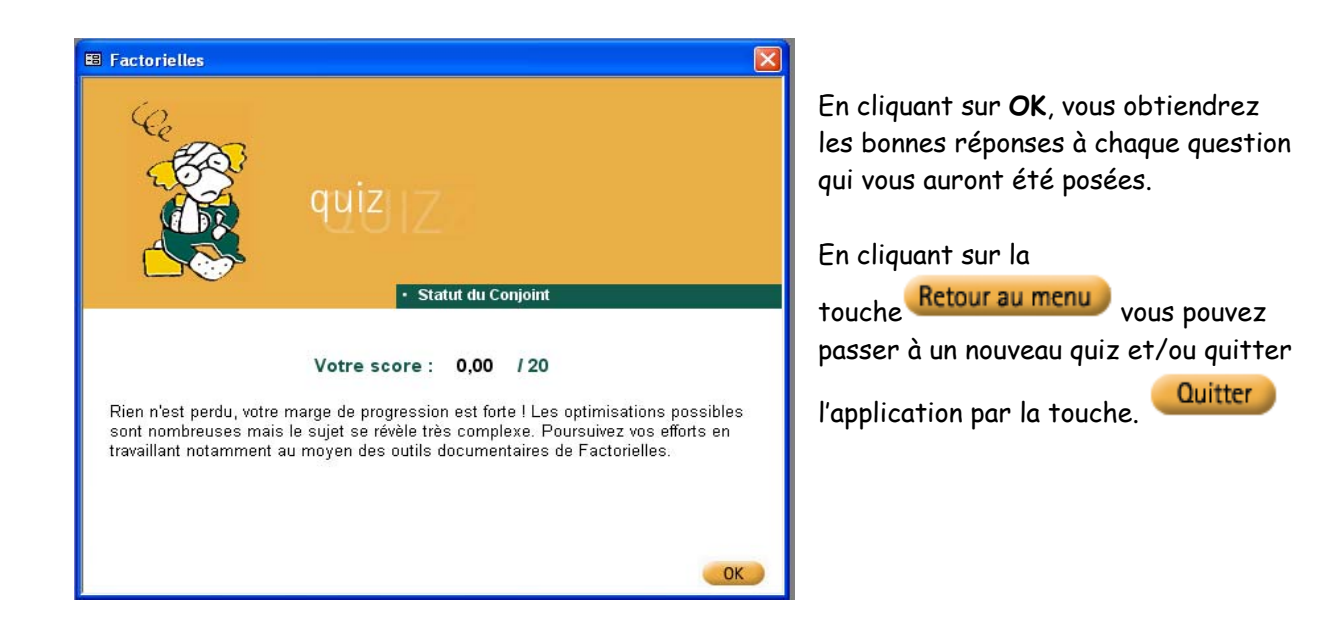

#### Les rubriques à votre disposition

- Les problématiques de l'entrepreneur
  - Statut du conjoint
  - Statut social du chef d'entreprise
  - Diagnostic retraite du chef d'entreprise
  - Optimisation de rémunération du dirigeant de société
  - Procédures mises en œuvre au sein du cabinet d'expertise comptable
  - Réforme des retraites (Loi Fillon)
- Les quiz par profession
  - Protection sociale de l'expert comptable
  - Protection sociale du commerçant
  - Protection sociale de l'artisan
  - Protection sociale du chirurgien dentiste
  - Protection sociale du médecin
  - Protection sociale du pharmacien
  - Protection sociale du notaire
- Les régimes supplémentaires
  - Contrats Article 83
  - Contrats Article 82
  - Contrats Loi Madelin
  - Contrats Article 39
  - Indemnités de Fin de Carrière
  - Contrats de prévoyance collective
- Les contrôles Urssaf
  - Préparation du contrôle
  - Déroulement du contrôle
  - Contestation du contrôle et voies de recours

## 3. Les outils de simulation

#### 3.1 Les fonctionnalités

L'utilisation des logiciels développés sous EXCEL, se localise essentiellement dans les menus suivants :

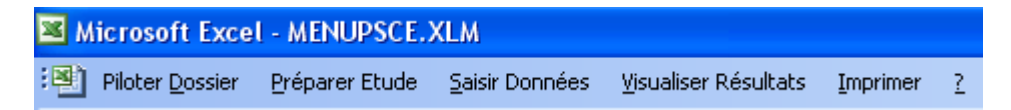

Avant d'entamer toute saisie, il faut tout d'abord PREPARER VOTRE ETUDE :

| Pré | parer Etude                                        | <u>S</u> aisir Données    | <u>V</u> isualiser Résultats |  |  |  |  |
|-----|----------------------------------------------------|---------------------------|------------------------------|--|--|--|--|
|     | Editer la lettre de mission                        |                           |                              |  |  |  |  |
|     | Imprimer les grilles de saisie                     |                           |                              |  |  |  |  |
|     | Introduire <u>v</u> os Coordonnées                 |                           |                              |  |  |  |  |
|     | <u>M</u> odifier le c                              | oût des formalités        | i                            |  |  |  |  |
|     | Configurer <u>t</u>                                | aux accidents du          | travail                      |  |  |  |  |
|     | Configurer {                                       | <u>A</u> rrco - Prévoyanc | e (salarié)                  |  |  |  |  |
|     | Configurer <u>R</u> égime maladie d'Alsace Moselle |                           |                              |  |  |  |  |
|     | Configurer (                                       | <u>C</u> aisse des congés | payés                        |  |  |  |  |

Dans ce menu, vous pourriez éditer la **lettre de mission** qui vous lie avec votre client sur le contenu et le montant de l'étude.

L'édition des grilles de saisie vous permettront de récolter auprès de votre client les informations indispensables qui vous seront demandées lors de la saisie.

En **introduisant les coordonnées** du cabinet, cela permettra de personnaliser chaque étude réalisée dans ce logiciel à l'entête de votre cabinet.

Vous pouvez également configurer par défaut le taux d'accident du travail, le taux Arrco et Prévoyance (salarié), le taux de la caisse de congés payés, ceux-ci seront tout de même modifiable en cours de saisie.

Par contre, si vous avez une étude à réaliser pour une personne relevant du régime maladie d'Alsace Moselle, il faut dans un premier temps cocher l'option dans ce menu, afin que les cotisations et prestations en soient modifiées en conséquence. Il ne faudra pas oublier de la décocher par la suite afin qu'elle ne soit pas intégrer dans les prochaines études qui ne le requièrent pas.

Après avoir effectué toutes ces démarches, il vous suffit de réaliser et saisir l'étude dans le menu **PILOTER DOSSIER**.

| Piloter Dossier Préparer Etuc |                                       | Préparer Etuc | Nouveau dossier : création d'une étude                                                                                                    |  |
|-------------------------------|---------------------------------------|---------------|----------------------------------------------------------------------------------------------------|--|
|                               | <u>N</u> ouveau c                     | lossier       | <b>Ouvrir dossier</b> : reprise et modification d'une étude<br><b>Enregistrer dossier</b> : <u>attention</u> le logiciel ne vous demandera pas de |  |
|                               | Quvrir dossier<br>Enregistrer dossier |               | sauvegarder l'étude en sortant, il faut en faire la démarche par ce                                                                               |  |
|                               |                                       |               | biais.<br>Supprimer le dossier : choisir dans la liste, l'étude que vous souhaitez                                                                |  |
|                               | <u>S</u> upprimer                     | dossier       | supprimer.                                                                                                    |  |
|                               | Quitter Ex                            | cel           | systématiquement par cette option.                                                                                                    |  |

| Saisir Données |                                                     | <u>V</u> isualiser Résultats | <u>I</u> mprimer | 2 |  |  |  |  |  |
|----------------|-----------------------------------------------------|------------------------------|------------------|---|--|--|--|--|--|
|                | <u>D</u> iagnostic                                  | des risques et des opp       | ortunités        |   |  |  |  |  |  |
|                | <u>Comparaison des charges sociales et fiscales</u> |                              |                  |   |  |  |  |  |  |
|                | Analyse de la <u>f</u> orme juridique               |                              |                  |   |  |  |  |  |  |

C'est par ce menu que vous pouvez **reprendre** et **modifier** une étude que vous avez sauvegardée. En cliquant tout d'abord sur **Piloter dossier \ Ouvrir dossier**, puis en allant dans le menu **Saisir données**, choisissez l'étude que vous souhaitez rééditer, modifier, revalider...

Après avoir valider l'ensemble des boîtes de dialogue de l'étude, soit vous tombez sur un résultat que vous ne pouvez qu'éditer dans le menu **IMPRIMER** car aucune option dans le menu **VISUALISER RESULTATS** n'est active, soit vous la visualiser dans le menu **VISUALISER RESULTATS** et l'éditer par la suite dans le menu IMPRIMER.

Attention, certaines éditions se font immédiatement sans choix possible dans un menu.

| Imp | Imprimer ?                                   |                |  |  |  |  |  |  |
|-----|----------------------------------------------|----------------|--|--|--|--|--|--|
|     | Diagnostic des risques et des opportunités   |                |  |  |  |  |  |  |
|     | ⊆omparaison des charges sociales et fiscales |                |  |  |  |  |  |  |
|     | Analyse de la <u>f</u> orme juridique        |                |  |  |  |  |  |  |
|     | Bar <u>è</u> mes des cotisations             |                |  |  |  |  |  |  |
|     | <u>R</u> enseignements juridiques            |                |  |  |  |  |  |  |
|     | <u>C</u> oût                                 | des formalités |  |  |  |  |  |  |

Certaines options supplémentaires accessibles uniquement par le menu IMPRIMER vous sont également proposées. Nous vous invitons à les éditer pour votre propre information. Elles peuvent alimenter vos études voire augmenter vos connaissances (<u>ex</u>. : les barèmes des cotisations, renseignements juridiques, etc.).

| 2 |                                               |
|---|-----------------------------------------------|
|   | Eonctionnalités du logiciel                   |
|   | Menu standard d'Excel                         |
|   | A propos de Eactorielles! Choix Statut Social |

Dans chaque logiciel, lisez **leurs fonctionnalités** afin de mieux apprécier les objectifs de chaque étude.

Vous pouvez également vérifier la version dans laquelle vous êtes dans l'option « **A propos..** »

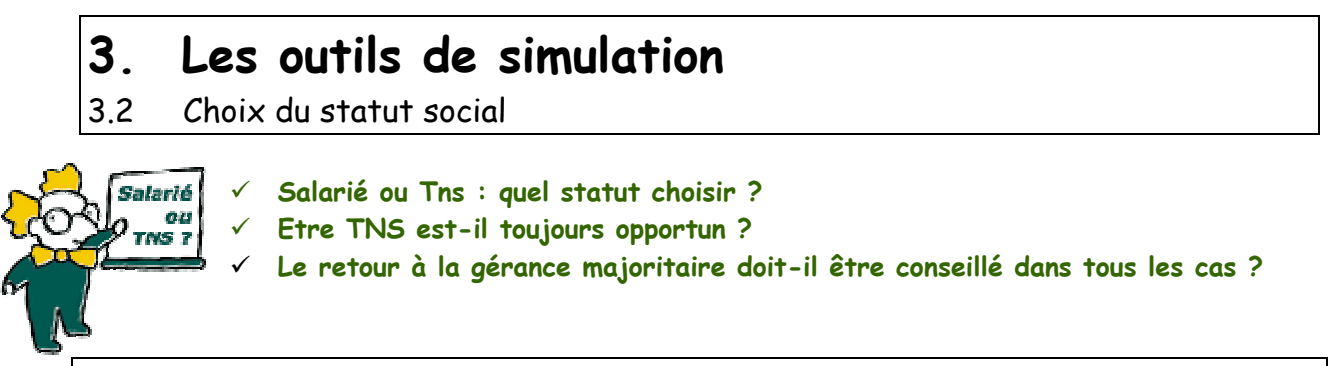

#### Présentation générale

La protection sociale obligatoire du chef d'entreprise devient aujourd'hui un enjeu essentiel. Elle constitue pour le dirigeant un critère primordial dans le choix du statut juridique de son entreprise.

| Sélection de l'étude à réaliser 🛛 🔀                                                                                                    |
|----------------------------------------------------------------------------------------------------|
| Indiquez le type d'étude à réaliser :                                                                                                    |
| <ul> <li>Diagnostic des risques et des opportunités</li> <li>Comparaison des charges sociales et fiscales</li> <li>Analyse de la forme juridique</li> </ul> |
| OK Annuler                                                                                                    |

Avant d'analyser les chiffres, il faut « définir les risques et les opportunités ». Cette étude qualitative détermine le régime le mieux approprié et met en exergue les vides de prestations et les opportunités propres à chacun des régimes. La version actuelle permet de traiter le cas des chefs d'entreprise relevant du statut salarial (RG), commercial (RSI) ou artisanal (RSI) ainsi que le cas des principales professions libérales (auxiliaires médicaux, architectes et conseils, chirurgiens dentistes, experts comptables, médecins, notaires pharmaciens et vétérinaires).

L'étude du « **Diagnostic des risques et des opportunités** » vous permet d'avoir une **préconisation** que vous ne pourrez qu'éditer.

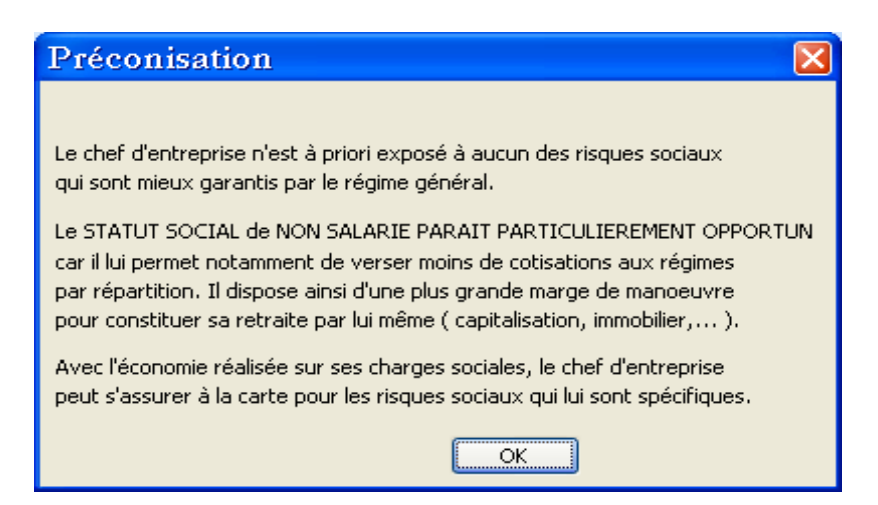

**Comparer les charges sociales et fiscales selon le statut du chef d'entreprise** : pour un revenu donné, le logiciel compare dans un tableau récapitulatif, le revenu net du dirigeant après cotisations sociales et fiscales, obligatoires ou facultatives, selon les diverses formes juridiques :

- EURL à l'IR,
- $\circ$  EURL à l'IS,
- o gérant majoritaire
- gérant minoritaire de SARL, (ou SELARL)
- PDG de SA.

Un tableau de synthèse permet d'accéder très rapidement aux résultats essentiels.

|                   | Microsoft E                                                                       | Excel - CO           | MPARE.Σ          | als 🛛       |                 |             |                                                                                                    |                    |          |       |            |   |
|-------------------|-----------------------------------------------------------------------------------|----------------------|------------------|-------------|-----------------|-------------|----------------------------------------------------------------------------------------------------|--------------------|----------|-------|------------|---|
| 2                 | Piloter <u>D</u> oss                                                              | ier <u>P</u> répares | Etude <u>S</u> a | isir Donn   | ées <u>V</u> is | ualiser F   | Résultats <u>I</u> r                                                                                               | nprimer            | : }      |       |            |   |
|                   | 🞽 🖬 🔒 d                                                                           | 3 🖪 💞 🗱              | ,   X 🗈 🛍        | - 🛷 🔘       | • (** •         | <b>R</b> 9. | $\Sigma \rightarrow \begin{array}{c} A \\ Z \end{array} \downarrow \begin{array}{c} Z \\ A \end{array} \downarrow$ | 111                | 100%     | ▼ 🕜   |            |   |
| : 12              | 🛄 💁 💁 🐼 🕼 🏷 🛛 🖏 🚱 🕅 W Répondre en incluant des modifications Terminer la révision |                      |                  |             |                 |             |                                                                                                    |                    |          |       |            |   |
| A                 | rial                                                                              | ▼ 1                  | L0 🔽 G           | IS          |                 | æ Ş         | % 000 €                                                                                                    | 4,0 ,00<br>,00 ≯,0 | 住住[      | - 👌 - | <u>A</u> - |   |
|                   | B99 🔻                                                                             | fx                   |                  |             |                 |             |                                                                                                    |                    |          |       |            |   |
|                   | A <mark>B</mark> (                                                                | 0                    | D                | E           |                 | F           | G                                                                                                    |                    | H        |       | J          | K |
| 101               |                                                                                   |                      |                  |             |                 |             |                                                                                                    |                    |          |       |            |   |
| 103               |                                                                                   | S                    | imulatior        | n des d     | harge           | s du d      | chef d'en                                                                                                    | trepr              | ise      |       |            |   |
| 104               |                                                                                   |                      | selo             | n le st     | atut ju         | ridiqu      | e et soci                                                                                                    | al                 |          |       |            |   |
| 105               |                                                                                   |                      |                  |             |                 |             |                                                                                                    |                    |          |       |            |   |
| 106<br>107        | Lei                                                                               | résultat avant p     | irélèvements :   | sociaux et  | fiscaux e       | st de :     |                                                                                                    | 1                  | 50 000 € |       |            |   |
| 108               | * Ei                                                                              | ntrepreneur ind      | ividuel (ou EU   | IRL à l'IR) |                 | Di          | sponible ->                                                                                                    |                    | 90 109 € |       |            |   |
| 110               | * EI                                                                              | URL (à l'impôt       | sur les sociét   | és)         |                 | Di          | sponible ->                                                                                                    |                    | 92 577 € |       |            |   |
| 111               | * G                                                                               | érant majoritaiı     | e de SARL        |             |                 | Di          | sponible ->                                                                                                    |                    | 87 960 € |       |            |   |
| 113               |                                                                                   |                      |                  |             |                 |             |                                                                                                    |                    |          |       |            |   |
| 114               | * G                                                                               | érant égalitaire     | de SARL          |             |                 | Di          | sponible ->                                                                                                    |                    | 65 699 € |       |            |   |
| 116               | * PI                                                                              | DG de Société        | Anonyme          |             |                 | Di          | sponible ->                                                                                                    |                    | 84 438 € |       |            |   |
| 117               | * G                                                                               | érant majoritair     | re de SARL d     | e Famille   |                 | Di          | sponible ->                                                                                                    |                    | 87 744 € |       |            |   |
| 119<br>120<br>121 | * G                                                                               | érant égalitaire     | de SARL de       | Famille     |                 | Di          | sponible ->                                                                                                    |                    | 69 798 € |       |            |   |

Il est bien sûr possible d'accéder au détail de l'ensemble des calculs grâce au menu « **Visualiser Résultats** ».

| М                                                      | crosoft Excel - COMPARE.XLS                                     | 3                      |                     |                  |            |          |              |              |
|--------------------------------------------------------|-----------------------------------------------------------------|------------------------|---------------------|------------------|------------|----------|--------------|--------------|
| 9) I                                                   | Piloter <u>D</u> ossier <u>P</u> réparer Etude <u>S</u> aisir J | ⊃onnées <u>V</u> isual | iser Résultats      | Imprimer 2       |            |          |              | 1            |
|                                                        |                                                                 |                        |                     |                  |            |          |              |              |
|                                                        |                                                                 |                        |                     |                  |            |          |              |              |
| Arial V 10 V G Z S = = = = = = = = = = = = = = = = = = |                                                                 |                        |                     |                  |            |          |              |              |
|                                                        | A1 <b>v 6</b>                                                   |                        |                     |                  |            |          |              |              |
| A                                                      | в с                                                             | D                      | E                   | F                | G          | н        | 1            | J            |
| 1 ( Mise à jour 01-01-2008) Dossier de DUPOND          |                                                                 |                        |                     |                  |            |          |              |              |
| Γ.                                                     |                                                                 |                        |                     |                  | Françoise  |          |              |              |
|                                                        |                                                                 |                        |                     |                  |            |          |              |              |
|                                                        |                                                                 | CALCUL de              | e l'IMPOT s         | ur le REVEN      | 10         |          |              |              |
|                                                        |                                                                 | Entrepreneur           | EURL                | SARL             | SARL       | PDG      | SARL Famille | SARL Famille |
|                                                        |                                                                 | Individuel             | avec IS             | Majoritaire      | Egalitaire | de SA    | Gérant Majo  | Gérant Mino  |
|                                                        | 1 - Eléments pris en compte pour la déte                        | rmination du rev       | enu imposable       |                  |            |          |              |              |
| 11                                                     | 1 - 1 Revenus du chef d'entreprise                              | 440.000 cl             | 10,000 cl           | 40,000,0         | 10 cco cl  | 40,000,0 | 407.050.cl   | 00.005.0     |
| H                                                      |                                                                 | 110 290 €              | 40 008 E            | 40 508 €         | 40 508 €   | 40 008 € | 107 352 €    | 03 DUD E     |
| 11                                                     | * Bénéfice distribué                                            |                        | 65 016 €            | 58 515 €         | 28 186 €   | 53 554 f |              |              |
| 11                                                     | >Abattements sur les dividendes                                 |                        | 26 007 €            | 23 406 €         | 11 275 €   | 21 422 € |              |              |
| 11                                                     | * Autres revenus de capitaux mobiliers                          | 0€                     | 0€                  | 0€               | 0€         | 0€       | 0€           | 0€           |
| 1                                                      | * Autres revenus (fonciers,)                                    | 0€                     | 0€                  | 0€               | 0€         | 0€       | 0€           | 0€           |
|                                                        | * Redevances de location gérance                                | 0€                     | 0€                  | 0€               | 0€         | 0€       | 0€           | 0€           |
|                                                        | * Charges sociales réintégrées                                  | 0€                     | 0€                  | 0€               | 0€         | 0€       | 0€           | 0€           |
|                                                        | * Charges à déduire (pension alimentaire,)                      | 0€                     | 0€                  | 0€               | 0€         | 0€       | 0€           | 0€           |
|                                                        | * CSG déductible sur revenus patrimoine                         | 0€                     | 0€                  | 0€               | 0€         | 0€       | 0€           | 0€           |
|                                                        | 1 - 2 Revenus du conjoint                                       | 0.6                    | 0.6                 | 0.6              | 0.6        | 0.0      | 0.6          |              |
| 11                                                     | - Salaire du conjoint                                           |                        | 0.6                 | 00               | 0.6        | 06       | 000          |              |
| 11                                                     | 1 - 3 Payanu, avant abattements                                 | 116 200 €              | 90 921 <del>6</del> | 77 020 f         | 59 922 6   | 74.044.6 | 107 252 6    | 92.605.6     |
| 11                                                     | >Abottomonto sur misonio mobilioro                              | 110 230 0              | 3 060 6             | 11 020 €         | 3.050.6    | 2,050,6  | 107 332 0    | 050050       |
| 11                                                     | 2 - Montant du revenu imposable                                 | 116 290 f              | 77 871 €            | 73 970 f         | 55 773 €   | 70 994 f | 107 352 €    | 83.605 f     |
| 11                                                     | * Situation Matrimoniale                                        | Mariá                  | Marió               | Marió            | Mariá      | Marió    | Mariá        | Mariá        |
| 11                                                     | * Nombre de parts                                               | 2,5                    | 2,5                 | 2,5              | 2,5        | 2,5      | 2,5          | 2,5          |
| 11                                                     | * Quotient Familial (QF)                                        | 46 516 €               | 31 149 €            | 29 588 €         | 22 309 €   | 28 398 € | 42 941 €     | 33 442 €     |
|                                                        | * Coefficient                                                   | 0,3                    | 0,3                 | 0,3              | 0,14       | 0,3      | 0,3          | 0,3          |
|                                                        | * Retenue                                                       | 12843,45               | 12843,45            | 12843,45         | 3192,56    | 12843,45 | 12843,45     | 12843,45     |
|                                                        | 3 - Montant droits simples                                      | 22 044 €               | 10 518 €            | 9 348 €          | 4 616 €    | 8 455 €  | 19 362 €     | 12 238 €     |
|                                                        | * Décote                                                        | 0€                     | 0 €                 | 0€               | 0€         | 0 €      | 0 €          | 0€           |
|                                                        | * Décote supplémentaire (spécifique DOM)                        | 0€                     | 0€                  | 0€               | 0€         | 0€       | 0€           | 0€           |
|                                                        | * Impôt après décote                                            | 22 044 €               | 10 518 €            | 9 348€           | 4 616 €    | 8 455 €  | 19 362 €     | 12 238 €     |
|                                                        | * Prélèvement social 2,3%                                       | 0 €                    | 1 495€              | 1 346 €          | 648€       | 1 232 €  | 0€           | 0€           |
| П                                                      | 4 - Montant de l'impôt                                          | 22 044 €               | 12 013 €            | 10 694 €         | 5 264 €    | 9 686 €  | 19 362 €     | 12 238 €     |
|                                                        | ( avant crédits d'impôts )                                      |                        |                     |                  |            |          |              |              |
|                                                        | 5 - Crédits d'impôts et autres impositions                      |                        |                     |                  |            |          |              |              |
|                                                        | * Crédit d'impôt (pour les dividendes)                          |                        | 230 €               | 230 €            | 230 €      | 230 €    | 0€           | 0€           |
|                                                        | * Crédit d'impôt (assurance vie)                                | 0€                     | 0€                  | 0€               | 0€         | 0€       | 0€           | 0€           |
| Н                                                      | * Crédit d'impôt (frais de comptabilité)                        | 0€                     |                     |                  |            |          | 1            |              |
|                                                        | * CSG et RDS sur revenus du capital                             | 0€                     | 5 656 €             | 5 091 €          | 2 452 €    | 4 669 €  | 0€           | 0€           |
| 11                                                     | 6 - Montant de l'impôt                                          | 22 044 €               | 17 440 €            | 15 554 €         | 7 486 €    | 14 116 € | 19 362 €     | 12 238 €     |
| _                                                      |                                                                 |                        | and Industry 1 a    | lata Custisian / |            |          |              |              |

**Déterminer la meilleure forme juridique pour l'entreprise** : Le progiciel détermine la forme juridique la plus adaptée en tenant compte des différents critères qui concourent à ce choix et édite un dossier complet avec les **avantages** et les **inconvénients** de chaque forme juridique.

**Un dossier personnalisé** : le progiciel édite un dossier personnalisé dédié à votre client, rappelant les hypothèses de travail, entièrement documenté quant aux principaux aspects de la réglementation en vigueur et comprenant l'ensemble des calculs effectués.

La saisie des informations se fait au moyen de boîte de dialogue : Chaque information est saisie au travers d'une grille de saisie à laquelle est rattaché un menu d'aide. Vous pouvez accéder à cette aide en ligne sur chaque boîte de dialogue par 3 moyens :

 $\circ$  Soit en activant les touches SHIFT + F1

• Soit dans certains logiciels, vous avez directement la touche

• Soit en cliquant sur le point d'interrogation en haut à droite de la fenêtre de dialogue + OK

| Saisie Express                             |                   |       |                                    |             |  |  |  |
|--------------------------------------------|-------------------|-------|------------------------------------|-------------|--|--|--|
| Résultat avt pvts :                        | 150000            | €     | Célibataire                        |             |  |  |  |
| Appointements :                            | 45000 📢           | €     | Divorcé(e)<br>Marié(e)             |             |  |  |  |
| Salaire conjoint:                          | 0 4               | €     | Veuf(ve)                           | Annuler     |  |  |  |
| Autres revenus 1:                          | 0 4               | €     |                                    |             |  |  |  |
| Ces revenus ouvren                         | it droit à abatte | ement | Nb enfants à charge                | 1           |  |  |  |
| Autres revenus 2:                          | 0 4               | €     | Bénéficie d'une demi na            | art         |  |  |  |
| Location gérance:                          | 0 •               | €     | supplémentaire d'invalidité        | :           |  |  |  |
| 🗹 Adhésion C.G.A                           |                   |       | □ to better exercise and the t     |             |  |  |  |
| 🔲 Crédit d'impôt (c                        | omptabilité) ?    |       | professionnelle dans le fonds loué |             |  |  |  |
| 📃 Entreprise d'au moir                     | is 10 salariés    |       | Distinction appointements          |             |  |  |  |
| Versement trans                            | ports dû ?        |       | Pourcentage de parts sociales :    |             |  |  |  |
| Taux vst transport (                       | (en %) 0          |       | * Gérant majoritaire :             | 90 %        |  |  |  |
| Taux A.T.M.P                               | 1,1 %             |       | * Gérant minoritaire :             | 50 %        |  |  |  |
|                                            |                   |       | * PDG de SA :                      | 95 %        |  |  |  |
| Besoins de trésorerie<br>pour l'entreprise | 0 €               |       | Bénéfice distribué à haute         | ur de 100 % |  |  |  |

Cette aide à l'utilisation disponible depuis chaque écran vous documente quant aux différents points de la législation concernant votre dossier en cours.

| 📴 a 🔍 a chuan tha na tha an tha an tha | 9   × |
|----------------------------------------------------------------------------------------------------|-------|
| Echier Edition Signet Options 2                                                                                                    |       |
| Sconnaise Beoneciaen Béolédeux Inpliner 34 - 25                                                                                                    |       |
| 1-RESULTAT event FRELEVEMENTS FISCAUX & SOCIAUX & CHEFY BUTREFRISE                                                                                                    | -     |
| Afin do réalise une comparaison conferente sono les toris status qui répondent checun à dus règles qui peuvent parfois sensiblement différer, il lou définir avec précision un point<br>de dépurt :                                                                                                    |       |
| c'estie seus du "résultat avant prétévencents fiscance et sociaux du chest d'entreprise".                                                                                                    |       |
| La détunion des postes complebles co-dessous reprend les zones des tornulaires tucaux qu'il s'eguse d'une déclaration eu réel ou eu réel suplimé:                                                                                                    |       |
| A - ENTREPREMEUR INDIVIDUEL                                                                                                    |       |
| A-l Imposé nu tési: Formulaire DGI 2853                                                                                                    |       |
| Addilateras:<br>-> BioSitios (Case EIX)<br>-> Cotheioura per scanalles de l'anglaistant<br>(Compte 64 da compte de rivallad)<br>-> CRG distantida qui paut d'aguar dens la vulvriegan "entros implite"                                                                                                    |       |
| A-2 Imparé au réal rimplife Formuleira DEI 2003                                                                                                    |       |
| Addubernam:<br>→ Belautentfacul (Case 112)<br>→ Carinatimum per amenelles die i anginatimu<br>(Case 380)<br>→ CSCI distanciale agai pautingen er dans le nubrigans "matres inspilte"                                                                                                    |       |
| E - CERANT MAJORITATHE de SARL                                                                                                    |       |
| B-1 Imporé au réal: Forenulaire DCE 2053                                                                                                    |       |
| Additanente:<br>-> Handbas (Case EN)<br>-> Reformation to Tangiti run les bénéfices<br>                                                                                                    |       |
| 2-2 Imposé na réal simplifié: Formulaire DCE 18552                                                                                                    |       |
| Additioner:<br>→ Résulter (Socie 312)                                                                                                    | _     |

## 3. Les outils de simulation

3.3 Diagnostic Retraite

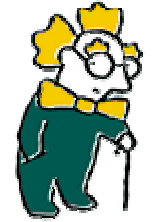

- 🖉 A quoi aurai-je droit à la retraite ?
- ✓ Comment optimiser ma retraite obligatoire ?
- ✓ Combien vais-je devoir épargner pour améliorer ma retraite future ?
- ✓ Les cotisations facultatives versées sont-t-elles dans la limite du disponible Article 83 ou PERP ou Loi Madelin ?

Diagnostic Retraite permet à vos clients chefs d'entreprise d'estimer leur retraite future et de prendre les mesures nécessaires dès maintenant.

Le logiciel permet une simulation complète des droits futurs à retraite. Vous disposez ainsi de l'outil vous permettant de produire une étude complète. Cette étude passe par la récolte des informations indispensables, pour ce faire, dans le module « **Préparer Etude** » vous avez tous les outils pour vous faciliter cette démarche.

| Préparer Etude |                                         | Saisir Données       | Visualiser Résultat: |  |  |  |  |  |
|----------------|-----------------------------------------|----------------------|----------------------|--|--|--|--|--|
|                | <u>L</u> ettre de m                     | ission               |                      |  |  |  |  |  |
|                | Imprimer les grilles de saisie          |                      |                      |  |  |  |  |  |
|                | Introduire <u>v</u> os Coordonnées      |                      |                      |  |  |  |  |  |
|                | Demander les renseignements aux caisses |                      |                      |  |  |  |  |  |
|                | Effectuer la                            | reconstitution de    | carrière             |  |  |  |  |  |
|                | <u>R</u> éforme de                      | s institutions Arree | ) et Agirc           |  |  |  |  |  |
|                | <u>C</u> alcul du no                    | ombre de points Ar   | rco et Agirc         |  |  |  |  |  |

- **Imprimer les grilles de saisie** : ces grilles reprennent de façon synthétique les éléments qui vous seront réclamés lors de la saisie,
- Demander les renseignements aux caisses : pour faciliter la collecte des informations, l'ensemble des adresses des caisses est intégré dans le logiciel ainsi que la lettre de demande. Vous générez automatiquement les demandes d'informations concernant vos clients. Ce module vous permet d'éditer des lettres type avec l'entête de chaque caisse de retraite obligatoire où votre client aurait cotisé durant toute sa carrière. Cette prestation peut être payante et en sus de l'étude retraite qui vous lui fournirez.

| Demande de renseignements (1/2)                                                                                       |                                            |                |               |         |          |         |  |  |
|----------------------------------------------------------------------------------------------------|--------------------------------------------|----------------|---------------|---------|----------|---------|--|--|
| Indiquez les renseignements signalétiques qui seront repris<br>dans les lettres adressées aux organismes de retraite. |                                            |                |               |         |          |         |  |  |
| Nom : M                                                                                                    | Nom : Monsieur TARTEMPION Prénom : Jacques |                |               |         |          |         |  |  |
| Adresse :                                                                                                    | 27 rue d                                   | e la Villette  |               |         |          |         |  |  |
| Adresse :                                                                                                    | Immeubl                                    | e le d'Aubign  | У             |         |          |         |  |  |
| Code Postal                                                                                                    | Code Postal : 69003 Ville : LYON           |                |               |         |          |         |  |  |
| Date naissance : 28/05/1956                                                                                           |                                            |                |               |         |          |         |  |  |
| Lieu naissance : LYON (3ème                                                                                           |                                            |                | *)            |         |          |         |  |  |
| N° Sécurité                                                                                                    | Sociale :                                  | 1.56.03        | .69.145.604.  | 65      |          |         |  |  |
| Cochez les i                                                                                                    | régimes a                                  | uxquels vous   | désirez adre: | sser un | courrier |         |  |  |
| Caisse R                                                                                                    | égionale                                   | d'Assurance I  | Maladie       |         |          |         |  |  |
| Caisse C                                                                                                    | -<br>.omplémei                             | ntaire Non Ca  | adre (ARRCO)  | )       | ſ        | ОК      |  |  |
| 🔽 Caisse C                                                                                                    | ompléme                                    | ntaire Cadre   | (AGIRC)       |         | _        |         |  |  |
| Caisse d                                                                                                    | les Comm                                   | erçants (ORG   | ANIC)         |         |          | Annuler |  |  |
| Caisse d                                                                                                    | les Artisar                                | ns (AVA)       |               |         |          |         |  |  |
| Caisse d                                                                                                    | les profes                                 | sions libérale | s             |         |          |         |  |  |
| CICAS (                                                                                                    | renseigne                                  | ments des ca   | isses Arrco)  |         |          |         |  |  |

| Demande de rense                                                                       | ignements (2/2)                                                                 |          |  |  |  |  |  |
|----------------------------------------------------------------------------------------|---------------------------------------------------------------------------------|----------|--|--|--|--|--|
| 1 - Caisse ARRCO                                                                       | CAIRPSA                                                                         |          |  |  |  |  |  |
| 2 - Caisse AGIRC                                                                       | САРІМ                                                                           | Imprimer |  |  |  |  |  |
| 3 - C.R.A.M                                                                            | CRAM de RHONE ALPES                                                             | Annuler  |  |  |  |  |  |
| 4 - Caisse AVA                                                                         | AVA Ain Rhône Nord-Isère                                                        |          |  |  |  |  |  |
| L'assuré a cotisé aux AVA avant 1973<br>L'assuré a souscrit un contrat facultatif ARIA |                                                                                 |          |  |  |  |  |  |
| 5 - Caisse ORGANIC                                                                     | ORGANIC Alsace                                                                  |          |  |  |  |  |  |
| L'assuré a coti<br>L'assuré a sou                                                      | sé à l'ORGANIC avant 1973<br>scrit un contrat facultatif chez ORGANIC (Médicis) |          |  |  |  |  |  |
| 6 - Caisse professions<br>libérales                                                    | CAVAMAC                                                                         |          |  |  |  |  |  |
| 7- CICAS                                                                               | Cicas Rhône 😽 🌱                                                                 |          |  |  |  |  |  |

Effectuer la reconstitution de carrière : ce module vous permettra de connaître pour les régimes alignés (Régime général des salariés, RSI) le nombre de trimestres validés et assimilés ainsi que le Salaire Annuel Moyen (SAM), le Revenu Professionnel Moyen (RPM) et/ou le Revenu Annuel Moyen Brut (RAMB) des 25 meilleures années.

| Reconstitution de carrière                                                                                                    |  |  |  |  |  |  |
|----------------------------------------------------------------------------------------------------|--|--|--|--|--|--|
| Vous avez opté pour une reconstitution de carrière année par année.<br>Cette option présente un intérêt essentiellement dans le cas où<br>votre client a une carrière passée et future dans le même régime.<br>Dans le cadre de la simulation des droits à retraite, la reconstitution<br>de carrière vous permet principalement d'évaluer les salaires et<br>revenus moyens des régimes de base. |  |  |  |  |  |  |
| Nom du client M <sup>I</sup> , TARTEMPION Jacq Année de naissance 1956                                                                                                    |  |  |  |  |  |  |
| Mois départ en retraite 06 Année départ en retraite 2016                                                                                                    |  |  |  |  |  |  |
| 1 - Carrière auprès du régime des salariés                                                                                                    |  |  |  |  |  |  |
| Nombre total d'années de cotisations 20                                                                                                    |  |  |  |  |  |  |
| 2 - Carrière auprès du régime des artisans                                                                                                    |  |  |  |  |  |  |
| Nombre total d'années de cotisations 15 Annuler                                                                                                    |  |  |  |  |  |  |
| 3 - Carrière auprès du régime des commerçants                                                                                                    |  |  |  |  |  |  |
| Nombre total d'années de cotisations                                                                                                    |  |  |  |  |  |  |

Dans cette boîte de dialogue, vous devez indiguer son année de naissance, le mois et l'année de départ à la retraite et le nombre d'année de cotisation dans chacun des régimes où il a cotisé. Ces éléments sont indispensables pour que le calcul des 25 meilleures années (selon l'année de naissance) se fasse correctement. Le fait d'indiquer le mois et l'année de départ à la retraite permettra d'exclure la dernière année de cotisation dans le calcul du SAM mais surtout de proratiser par trimestre civil, le nombre de trimestre obtenu lors de la dernière année de cotisation.

#### TABLEAU de COMMANDES :

Après avoir indiqué sur la boite précédente le nombre de trimestres de cotisations, vous pouvez renseigner la carrière de votre client au sein des feuilles correspondantes (Régime salarié, Régime Ava, Régime Organic, Autres régimes).

La feuille synthèse récapitule l'ensemble des droits de votre client compte tenu de sa carrière.

| Nous vous | conseillons | de | procéder | de | la | manière | suivante |   |
|-----------|-------------|----|----------|----|----|---------|----------|---|
|           |             |    |          |    | _  |         |          | _ |

| 1 - Mettre à blanc les 4 feuilles de saisie >                                                                                                    | 1 - Initialise les feuilles    |  |  |  |  |  |
|----------------------------------------------------------------------------------------------------|--------------------------------|--|--|--|--|--|
| ? - Saisir les carrières de votre client> Se déplacer dans les feuilles<br>(les calculs sont bloqués et ne s'opèrent qu'en cliquant sur le bouton 3) |                                |  |  |  |  |  |
| 3 - Calculer les totalisations de trimestres> 3 - Calcule les résultats                                                                              |                                |  |  |  |  |  |
| 4 - Imprimer les résultats> 4 - Impritate                                                                                                    | ime tous les<br>bleaux         |  |  |  |  |  |
|                                                                                                    | Imprime Régime Général         |  |  |  |  |  |
|                                                                                                    | Imprime Régime artisanal (Ava) |  |  |  |  |  |
| Imprime Régime commercial (Organic)                                                                                                    |                                |  |  |  |  |  |
| Imprime autres Régimes                                                                                                    |                                |  |  |  |  |  |
| H Saisie / Régime salarié / Régime Ava / Régime Organic / Autres régimes / Synthèse /                                                                |                                |  |  |  |  |  |

- Saisir dans chacun des onglets (Régime salarié Régime Ava Régime Organic Autres Régimes) l'ensemble des salaires enregistrés en euros sur le compte individuel de votre client voire le nombre de trimestres validés et assimilées dans les autres régimes,
- Se positionner sur l'onglet « Saisie » puis lancer la commande « 3 Calcule les résultats »,
- Le logiciel se positionne automatiquement sur l'onglet « Synthèse » pour vous fournir le « Tableau récapitulatif de l'ensemble de la carrière »
- Vous ne pouvez qu'éditer ces informations dans l'onglet « Saisie », car pour l'heure, ce module ne se sauvegarde pas.

- **Factorielles** 40-42 avenue Georges Pompidou Immeuble Le Président 69003 LYON <u>Tél</u>. : 04.72.91.54.20 – <u>Fax</u> : 04.72.91.54.25 – <u>Email</u> : info@factorielles.fr
  - Calcul du nombre de points Arrco et Agirc acquis : vos clients n'ont pas toujours conservé les relevés de points concernant leur carrière. Ce module vous permet de calcul le nombre de points Arrco et Agirc de votre client pour les 3 dernières années. Par la suite, ces valeurs vous seront demandées dans cette boîte de dialogue si votre client a relevé de ce régime.

| Les droits acq                                                                                                    | uis auprès d | es régimes Arrco et | t Agire 🛛 🛛 🛃                                  |  |  |
|----------------------------------------------------------------------------------------------------|--------------|---------------------|------------------------------------------------|--|--|
| 1 - Ré                                                                                                    | gime ARRCO   | 2 - Régime          | e AGIRC                                        |  |  |
| Nom de la caisse                                                                                                    | Nb points    | Nom de la caisse    | Nb points Nb points<br>(tranche B) (tranche C) |  |  |
| CAMARCA 💌                                                                                                    | 1200         | ALTEA 💙             | 2500 21                                        |  |  |
| AG2R 💌                                                                                                    | 199          | CAPIMMEC 💌          | 3200 22                                        |  |  |
| CANAREP 💌                                                                                                    | 444          | CAPRICEL 💙          | 454 23                                         |  |  |
| CARCEPT 💌                                                                                                    | 666          | APICIL RETRAI       | 444 24                                         |  |  |
| Nb : Si vous avez cotisé auprès d'une caisse cadre (Agirc) sur un salaire compris entre 4 fois<br>et 8 fois le plafond, ventilez le nombre de points acquis au titre de la tranche B et de la tranche C.<br>Pour l'Arrco, vous devez indiquer le nombre de points sur la base recalculée avec les valeurs actuelles. |              |                     |                                                |  |  |
|                                                                                                    | ОК           | Annuler             |                                                |  |  |

**IMPORTANT**: toutes ces feuilles de calcul ne se sauvegardent pas. Il est conseillé d'effectuer <u>la saisie puis l'édition</u> dans le menu « **IMPRIMER** » pour en garder une trace.

Le calcul des droits acquis et à acquérir: la saisie des informations est guidée et le calcul des droits acquis dans les différents régimes s'effectue automatiquement. La version actuelle permet de traiter le cas des chefs d'entreprise relevant du statut salarié, commercial (RSI section commerciale) ou artisanal (RSI section artisanale) ainsi que les libéraux.

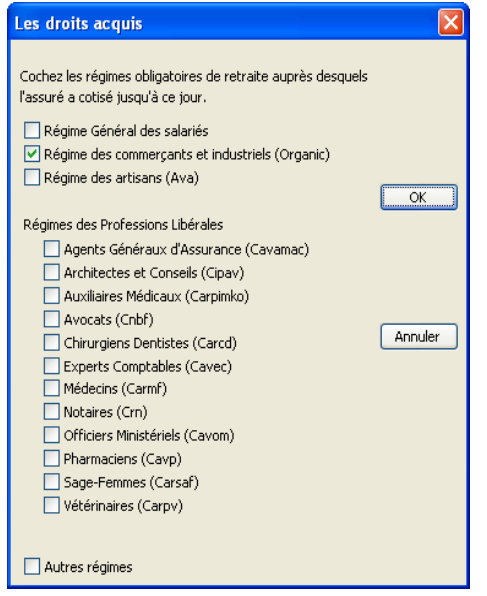

A la création du diagnostic retraite en passant par **PILOTER DOSSIER \ NOUVEAU DOSSIER**, on vous demandera les **droits acquis** jusqu'au 31/12/N-1 (**Exemple** : vous faites une étude le 31/07/2008 indiquer les droits acquis jusqu'au 31/12/2007). Puis, vous devrez extrapoler la carrière de votre client jusqu'à la date de départ souhaitée par celui-ci. Par cette démarche, le logiciel vous calculera les cotisations mais également les prestations futures.

Il est également possible d'intégrer les droits préalablement calculés par vos soins dans d'autres régimes de base voire facultatifs

| Régimes supplémentaires de retraite                    |                                              |                |                 |        |     |
|--------------------------------------------------------|----------------------------------------------|----------------|-----------------|--------|-----|
| Indiquez les droits que v                              | ous verseront les rég                        | imes s         | upplémentaire   | s      |     |
| 1 - Servis sous forme de                               | rente viagère                                |                |                 |        |     |
| Indiquez les droits annue<br>( Régimes art 83, art 82, | els acquis à la date du<br>Contrats Madelin, | ı dépaı<br>. ) | rt en retraite  |        |     |
| Nom du régime                                          | Dts de l'assuré                              |                | Dts de réve     | ersion | Age |
| 0                                                      | 0                                            | €              | 0               | €      | 0   |
| 0                                                      | 0                                            | €              | 0               | €      | 0   |
| 0                                                      | 0                                            | €              | 0               | €      | 0   |
| 0                                                      | 0                                            | €              | 0               | €      | 0   |
| 2 - Servis sous forme de                               | capital                                      |                |                 |        |     |
| Indiquez les droits acqui:                             | ; en capital à la date ;                     | du déc         | art en retraite |        |     |
| Nom du régime                                          | Montant du cap                               | oital          |                 |        |     |
| 0                                                      | 0                                            | €              |                 | ОК     |     |
| 0                                                      | 0                                            | €              |                 | 0      |     |
| 0                                                      | 0                                            | €              |                 |        | _   |
| 0                                                      | 0                                            | €              |                 | Annule | r   |

**Une simulation pour agir** : Après avoir renseigné les droits à acquérir au titre des régimes obligatoires et des régimes supplémentaires, le montant prévisionnel de la retraite et des droits potentiels à la pension de réversion est calculé. Vous pouvez alors agir sur l'âge de départ en retraite, le revenu ou salaire annuel moyen ou le régime social de votre client. Les résultats sont présentés de manière synthétique.

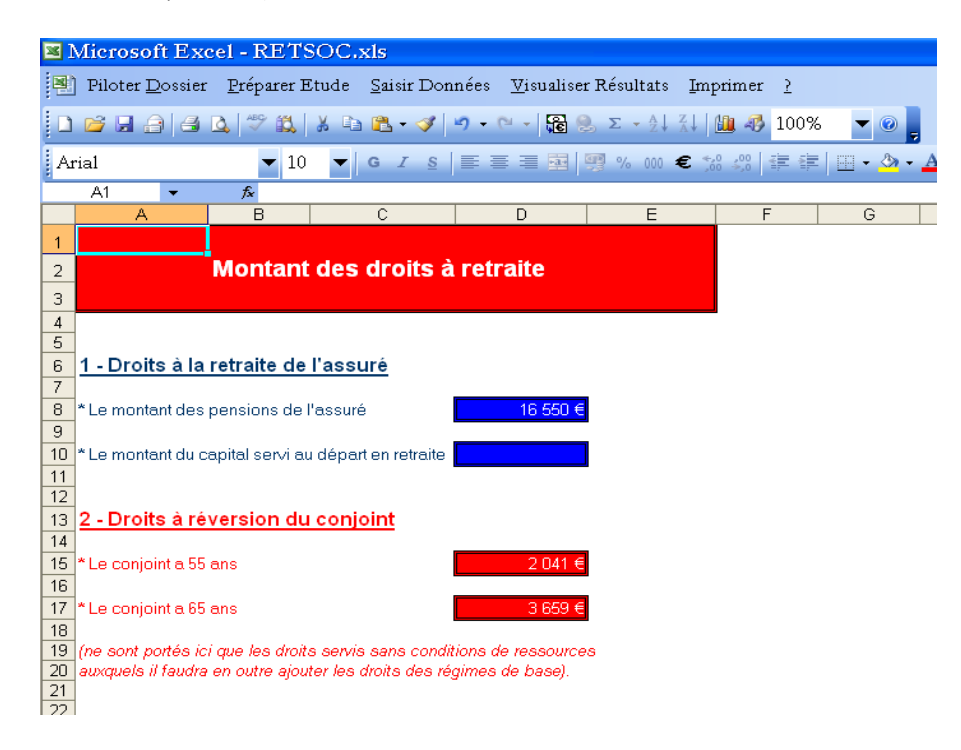

**IMPORTANT** : Toutes les pensions de retraite des régimes obligatoires sont calculées **nettes** (CSG - CRDS déduites voire Maladie pour les caisses Arrco - Agirc).

L'ensemble du dossier est également présenté de manière très détaillée. Vous pouvez faire un aperçu dans le menu « **Visualiser résultats** ».

|       | fierosoft Excel - RETSOC.xls                                                                                                    |  |  |  |  |  |
|-------|----------------------------------------------------------------------------------------------------|--|--|--|--|--|
| 90    | Piloter Dossier – Préparer Etude – Saisir Données – Visualiser Résultats – Imprimer – 2                                                                                                    |  |  |  |  |  |
|       | 🐸 🕞 🕞 🕰 🔍 🐡 🏔   🐰 🗈 🕿 - 🍼   🤊 - 🗠 -   🎛 😕, 🗵 - 刘 🏹 📠 🧶 🗾                                                                                                    |  |  |  |  |  |
| Ari   | al 🔽 10 👻 📴 🗶 🚍 🇮 🗮 🛒 🧐 6 🚥 🥌 - 💁 - 🛕 -                                                                                                    |  |  |  |  |  |
| -     | A220 • A                                                                                                    |  |  |  |  |  |
|       | A B C D E                                                                                                    |  |  |  |  |  |
| 220   | <u>En cas de faibles r</u> evenus, la CSG, le RDS et la cotisation maladie peuvent être exonérés.                                                                                                    |  |  |  |  |  |
| 221   | 1                                                                                                    |  |  |  |  |  |
| 222   |                                                                                                    |  |  |  |  |  |
| 223   | Le détail des calculs                                                                                                    |  |  |  |  |  |
| 224   |                                                                                                    |  |  |  |  |  |
| 225   | Votre carrière en qualité de salarié (1/2)                                                                                                    |  |  |  |  |  |
| 226   | volle camere en qualte de sulaire (172)                                                                                                    |  |  |  |  |  |
| 227   |                                                                                                    |  |  |  |  |  |
| 228   | 1 - Régime de base                                                                                                    |  |  |  |  |  |
| 220   |                                                                                                    |  |  |  |  |  |
| 230   | Votre pension auprès du régime général (et servie par la CRAM) est déterminée                                                                                                    |  |  |  |  |  |
| 231   | selon la formule suivante :                                                                                                    |  |  |  |  |  |
| 232   | Pension annuelle –                                                                                                    |  |  |  |  |  |
| 233   | Salaire annuel moven * taux * (Nb de trimestres d'assurance/dénominateur)                                                                                                    |  |  |  |  |  |
| 234 ( | (cette somme peut être majorée de 10% si vous avez élevé au moins 3 enfants)                                                                                                    |  |  |  |  |  |
| 235   | Dans votre cas les paramètres de calcul sont les suivants :                                                                                                    |  |  |  |  |  |
| 236   | Nb de trimestres d'assurance : 164 trimestres                                                                                                    |  |  |  |  |  |
| 237   | Trimestres pris en compte pour : 164 trimestres                                                                                                    |  |  |  |  |  |
| 238   | Salaire annuel moven : 30 000 €                                                                                                    |  |  |  |  |  |
| 239   | Bonification pour enfants : 0%                                                                                                    |  |  |  |  |  |
| 240   |                                                                                                    |  |  |  |  |  |
| 241   |                                                                                                    |  |  |  |  |  |
| 242   | Pension annuelle : 10 451 €                                                                                                    |  |  |  |  |  |
| 243   |                                                                                                    |  |  |  |  |  |
| 244   |                                                                                                    |  |  |  |  |  |
| 245   | 2 - Régime complémentaire ARRCO                                                                                                    |  |  |  |  |  |
| 246   |                                                                                                    |  |  |  |  |  |
| 247   | Votre pension auprès des caisses relevant le l'ARRCO s'obtient comme suit :                                                                                                    |  |  |  |  |  |
| 248   | Develop annually. Nearly a value accuse #Valance do value da complet                                                                                                    |  |  |  |  |  |
| 249   | rension annuene – Nombre de points acquis - Valeur du point de retraite                                                                                                    |  |  |  |  |  |
| 251   | The analysis of the point a survey of the provide the start of the provide the survey of the survey of the survey |  |  |  |  |  |
| 252   | * Il n'y a pas d'harmonisation entre les caisses pour les majorations pour enfants élevés.                                                                                                    |  |  |  |  |  |
| 253   | 1 * Le taux de la cotisation d'assurance maladie est de : 1.00%                                                                                                    |  |  |  |  |  |
| 254   | * Les paramètres (salaire de référence et valeur de point) sont pondérés afin de tenir compte<br>du fait qu'il cont muit o pour que donnée                                                                                                    |  |  |  |  |  |
| 200   | uu lait qu'i soint fins a jour en cours u année.                                                                                                    |  |  |  |  |  |
| 200   |                                                                                                    |  |  |  |  |  |
| 257   | z - i Dioks acquis a ca jour                                                                                                    |  |  |  |  |  |
| 259   | Calase ARRCO - CAMARCA                                                                                                    |  |  |  |  |  |
| 14 4  | NIN Récultate ( Rétail calcule / Cotleatione vareáge / Donnáge calcier / Note Synthèse /                                                                                                    |  |  |  |  |  |

**Un dossier personnalisé** : Le progiciel édite un dossier personnalisé dédié à votre client, rappelant les hypothèses de travail, entièrement documenté quant aux principaux aspects de la réglementation en vigueur et comprenant l'ensemble des calculs effectués.

La saisie des informations se fait au moyen de boîtes de dialogue : Chaque information est saisie au travers d'une grille de saisie à laquelle est rattaché un menu d'aide. Vous pouvez accéder à cette aide en ligne sur chaque boîte de dialogue par 3 moyens :

- $\circ$  Soit en activant les touches SHIFT + F1
- Soit dans certains logiciels, vous avez directement la touche
- Soit en cliquant sur le point d'interrogation en haut à droite de la fenêtre de dialogue + OK

| Les droits acq                                                                                                    | uis auprès de | es régimes Arrco e | t Agire 🛛 🛛 🔀                                  |  |  |
|----------------------------------------------------------------------------------------------------|---------------|--------------------|------------------------------------------------|--|--|
| 1 - Ré                                                                                                    | gime ARRCO    | 2 - Régim          | e AGIRC                                        |  |  |
| Nom de la caisse                                                                                                    | Nb points     | Nom de la caisse   | Nb points Nb points<br>(tranche B) (tranche C) |  |  |
| CAMARCA 💌                                                                                                    | 1200          | ALTEA 💙            | 2500 21                                        |  |  |
| AG2R 💌                                                                                                    | 199           |                    | 3200 22                                        |  |  |
| CANAREP 💌                                                                                                    | 444           | CAPRICEL 💌         | 454 23                                         |  |  |
| CARCEPT 💌                                                                                                    | 666           | APICIL RETRAI      | 444 24                                         |  |  |
| Nb : Si vous avez cotisé auprès d'une caisse cadre (Agirc) sur un salaire compris entre 4 fois<br>et 8 fois le plafond, ventilez le nombre de points acquis au titre de la tranche B et de la tranche C. |               |                    |                                                |  |  |
| Pour l'Arrco, vous devez indiquer le nombre de points sur la base recalculée avec les valeurs actuelles.                                                                                                 |               |                    |                                                |  |  |
|                                                                                                    | ОК            | Annuler            |                                                |  |  |

Cette aide à l'utilisation disponible depuis chaque écran vous documente quant aux différents points de la législation concernant votre dossier en cours.

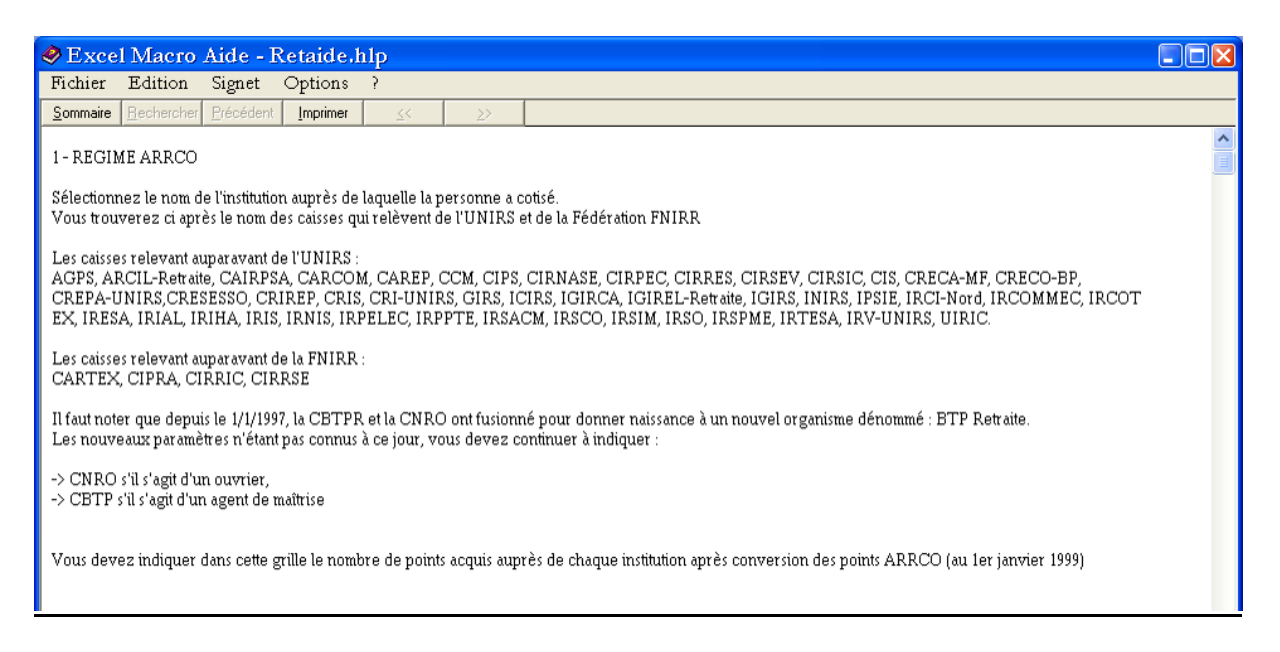

| Sai | sir Données                                 | Visualiser Résultats         | <u>I</u> mprimer |  |  |
|-----|---------------------------------------------|------------------------------|------------------|--|--|
|     | <u>D</u> iagnostic i                        | retraite                     |                  |  |  |
|     | Simulation e                                | express du niveau de r       | etraite          |  |  |
|     | Simulation of                               | d'une Rente V <u>i</u> agère |                  |  |  |
|     | Disponible fiscal contrat Madelin           |                              |                  |  |  |
|     | Disponible article 83 (nouvelles règles)    |                              |                  |  |  |
|     | Disponible article 83 (période transitoire) |                              |                  |  |  |
|     | Disponible PERP                             |                              |                  |  |  |
|     | Rachat de I                                 | trimestres                   |                  |  |  |

La simulation express du niveau de retraite: sans se lancer dans des calculs complexes, le logiciel vous permet d'évaluer les droits futurs à retraite en mettant en évidence les besoins en matière de :

- o rente viagère,
- rente temporaire,
- o assurance dépendance,
- o assurance décès vie entière

La simulation d'une rente viagère pour la détermination du besoin de rente supplémentaire : le logiciel détermine les besoins futurs de régimes facultatifs en fonction des paramètres que vous avez introduits. Il vous permet ainsi de répondre aux questions suivantes :

- « si je verse X euros, combien vais-je obtenir à la retraite ? »,
- « pour avoir Y euros en retraite, quelle somme dois-je verser ? »

Le calcul du disponible fiscal contrat Madelin : le logiciel vous permet de simuler le disponible fiscal des TNS.

Le calcul du disponible Article 83 (nouvelles règles fiscales et période transitoire) : le logiciel détermine les limites fiscales et sociales pour la situation d'un salarié en fonction de sa rémunération et des taux de cotisations.

Le calcul du disponible PERP : La Loi Fillon du 21 août 2003 portant Réforme des retraites a créé le PERP (Plan d'Epargne Retraite Populaire). Ouvert aux salariés, aux travailleurs non salariés et aux personnes sans activité professionnelle, le PERP permet de se constituer une épargne disponible au moment de la liquidation de la retraite (sauf cas particuliers). Les versements donnent droit à une économie d'impôt. Ce module permet d'avoir une visibilité de cette économie sur 3 exercices.

Le calcul du coût du rachat de trimestres : La simulation permet d'évaluer l'intérêt d'un rachat de trimestres au titre des années d'études. Sur la base des informations saisies, vous allez être en mesure d'évaluer à la fois :

- o l'incidence du rachat sur le montant de vos droits futurs à retraite,
- o le coût réel du rachat compte tenu de votre tranche marginale d'imposition.

**IMPORTANT**: toutes ces feuilles de calcul ne se sauvegardent pas. Il est conseillé d'effectuer <u>la saisie puis l'édition</u> dans le menu « **IMPRIMER** » pour en garder une trace.

## 3. Les outils de simulation

3.4 Optimum de rémunération

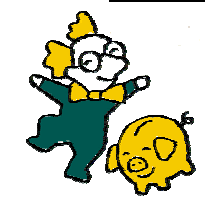

Salaires ou dividendes : quelle stratégie de rémunération pour le dirigeant de société ?

Quelles sont les conséquences en termes de prestations ?

Arbitrer entre salaire et dividende.

Evaluer la productivité des cotisations sociales versées.

Bâtir une stratégie de rémunération qui tiennent compte à la fois du revenu disponible, des prestations immédiates mais aussi des prestations différées.

**Quelle stratégie pour le dirigeant de société**? Il s'agit de définir une stratégie qui permet d'augmenter le revenu disponible tout en disposant d'un minimum adapté de prestations sociales. Le chef d'entreprise pourra choisir la répartition entre prélèvements sociaux et prélèvements fiscaux selon qu'il décide de se rémunérer sous forme de salaire (ou de rémunération article 62) et/ou de dividendes.

| Tableau de synthèse                                                    |               |            |            |            |  |  |
|------------------------------------------------------------------------|---------------|------------|------------|------------|--|--|
| Libellés Rémunération Rémunération Rémunération Rémunération           |               |            |            |            |  |  |
| Résultat avant prélèvements sociaux<br>et fiscaux du chef d'entreprise | 150 000 €     | 150 000 €  | 150 000 €  | 150 000 €  |  |  |
| Appointements nets versés                                              | 65 000 €      | 0€         | 114 649 €  | 105 000 €  |  |  |
| Montant distribué au chef d'entreprise                                 | 43 441 €      | 95 431 €   | 0€         | 9 061 €    |  |  |
| 1- VENTILATION DES PRELEVEMENTS                                        | -             |            |            |            |  |  |
| Charges sociales obligatoires                                          | - 23 082 €    | - 1 437 €  | - 35 351 € | - 33 155 + |  |  |
| Charges sociales facultatives                                          | 0 €           | 0 €        | 0 €        | 0 1        |  |  |
| Impôt sur les sociétés                                                 | - 13 650 €    | - 42 529 € | 0 €        | - 1 777 +  |  |  |
| Impôt sur le revenu                                                    | - 26 267 €    | - 23 203 € | - 28 633 € | - 27 431   |  |  |
| 2- REVENU DISPONIBLE                                                   |               |            |            |            |  |  |
| Total du revenu disponible                                             | 109 174 €     | 99 228 €   | 113 016 €  | 113 630    |  |  |
| 3- PRINCIPALES PRESTATIONS DES R                                       | EGIMES OBLIGA | TOIRES     |            |            |  |  |
| IJ de l'assurance maladie (par jour)                                   | 42€           | 42 €       | 42 €       | 42 4       |  |  |
| Invalidité totale (par an)                                             | 14 000 €      | 14 000 €   | 14 000 €   | 14 000 4   |  |  |
| Capital décès                                                          | 2 972 €       | 2 972 €    | 2 972 €    | 2 972 9    |  |  |
| Retraite de base (nb trimestres)                                       | 4             | 1          | 4          |            |  |  |
| Total des droits à retraite acquis (par an)                            | 680 €         | 13€        | 873 €      | 848        |  |  |

La détermination de l'optimum : après que les données financières et les choix stratégiques aient été introduits, le progiciel compare 4 stratégies de rémunération et recherche la solution optimale.

| Actuelle : | la situation de référence                                                                                                 |
|------------|----------------------------------------------------------------------------------------------------|
| Minimum :  | aucune rémunération article 62 n'est attribuée, tout est versé sous forme de<br>dividendes                                |
| Ma×imum :  | aucun dividende n'est attribué, tout est versé sous forme de rémunération article<br>62                                   |
| Optimum :  | la stratégie qui permet d'obtenir le revenu disponible le plus élevé et de disposer<br>des prestations que vous souhaitez |

La version actuelle est conçue pour les dirigeants de sociétés relevant au niveau social du régime général des salariés, du régime des commerçants et industriels (RSI section commerciale), du régime des artisans (RSI section artisanale) et de toutes les professions libérales.

**Un dossier personnalisé et documenté** : Le dossier reprend les données introduites et une note de synthèse commentant les principaux ratios relatifs à la rémunération actuelle et à la rémunération optimale. L'ensemble des calculs effectués est joint au dossier sous forme de tableaux récapitulatifs (revenu disponible et prestations selon les stratégies de rémunération) complétés par des tableaux détaillés (charges sociales, calcul de l'impôt, répartition des types de prélèvements, ventilation des cotisations et leur productivité).

• Les calculs détaillés de charges sociales

| 🌌 Optimisation de la rému                      | nération 1.1.25 (1T2008)                     |                        |              |               |           |
|------------------------------------------------|----------------------------------------------|------------------------|--------------|---------------|-----------|
|                                                | FACTORIELLES > Pauline HONOR                 |                        |              |               |           |
|                                                | ARTEMALE Victor >> Rés                       | ultate de la Sin       | aulation     |               |           |
|                                                | ARTEMALE VICTOR >> Res                       |                        | Indiation    |               |           |
|                                                | Calcul détaillé des charges sociales dans le | cas de la rémunération | optimum      |               |           |
| Optimisation de la                             |                                              |                        |              |               |           |
| remuneration                                   |                                              | tiootiono oo           |              | ligotoire     |           |
| Préparer Etude                                 |                                              | usauons so             | ciales of    | bligatoire    | 5         |
| Gestion des clients                            | Нуроги                                       | ese . Remuner          | ation optin  | num           |           |
| - Rechercher un client                         | Dirigeant relevant du RSI (Groupe            | commercial             | Rémunérat    | ion nette :   | 105.000 E |
| - Création d'un client                         | 1T2008                                       | commercialy            | Assiette cot | tisations :   | 94.500 €  |
| - Hiche Client<br>Donnéos Cianolótia: Ios      |                                              |                        | Dossier :    | M. ARTEMAL    | E         |
| Données Complémentaires                        |                                              |                        |              | Victor        |           |
| Ontimisation complète                          |                                              |                        |              |               |           |
| optimisation complete                          |                                              | ASSIETTE               | TAUX         | COT.          | MONTANT   |
| - Donnees Permanentes                          | 1. COTISATIONS DE SECURITE SO                | CIALE                  |              | TORIAIT.      |           |
| - Données Annuelles<br>Données financières RST | * Allocations familiales                     | 94 500 €               | 5.40 %       |               | 5 103 €   |
| Autres rev. prof. du Cit                       | * Assurance maladie                          | 33 276 €               | 7 20 %       |               | 2 396 €   |
| Eparone salariale                              |                                              | 61 224 €               | 6,60 %       |               | 4 041 €   |
| Lancer les calculs                             | * Assurance vieillesse                       | 33 276 €               | 16,65 %      |               | 5 540 €   |
| - Tableau de synthèse                          | * CSG+CRDS (non déductible)                  | 118 155 €              | 2,90 %       |               | 3 426 €   |
| <u>- Résultats</u>                             | * CSG (déductible)                           | 118 155 €              | 5,10 %       |               | 6 026 €   |
| Autre Simulation                               |                                              | THOMAN OF              |              | S/s total 1 = | 26 532 €  |
| Quitter                                        | 2- COMPLEMENT RETRAITE ET PH                 | EVOYANCE               | 1.00.00      |               | 100.6     |
|                                                | * Assurance invalidite deces                 | 33 2/0 E               | 1,30 %       |               | 433 E     |
|                                                | Retraite complementaire                      | 34 500 E               | 0,00 %       | S/s total 2 = | 6 575 €   |
|                                                | 3. DIVERS                                    |                        |              |               |           |
|                                                | * Formation professionnelle                  |                        |              | 48 €          | 48 €      |
|                                                |                                              |                        |              | S/s total 3 = | 48 €      |
|                                                |                                              |                        |              | TOTAL =       | 33 155 €  |

• Calcul l'impôt sur le revenu

| Optimisation de la rémunération 1.1.25 (1T2008) |                                                                 |               |               |              |              |  |
|-------------------------------------------------|-----------------------------------------------------------------|---------------|---------------|--------------|--------------|--|
|                                                 | FACTORIELLES > Pauline HONOR                                    |               |               |              |              |  |
|                                                 | La La La ARTEMALE Victor >> Résultats de la Simulation          |               |               |              |              |  |
| Ontimication do la                              | Calcul détaillé de l'impôt sur le revenu (pour chaque situation | m)            |               |              |              |  |
|                                                 |                                                                 |               |               |              |              |  |
|                                                 | CALCUL DE L'IMPOT S                                             | SUR LE RE     | VENU DU       | DIRIGEAN     | т            |  |
| Preparer Etude                                  | 172008                                                          |               | Dessier de:   | M ADTEMALE   |              |  |
|                                                 |                                                                 |               | Dossier de.   | Victor       | 1            |  |
|                                                 |                                                                 | Rémunération  | Rémunération  | Rémunération | Rémunération |  |
|                                                 |                                                                 | actuelle      | minimum       | maximum      | ontimum      |  |
|                                                 | 1 Eléments pris en compte pour la détermin                      | ation du reve | u imposable   | moannenn     | optintant    |  |
|                                                 | 1.1. Au titre de l'activité professionnelle étud                | iáo           | na imposadore |              |              |  |
|                                                 | * Revenus du dirigeant                                          | 65 000 E      | 0.6           | 114 649 €    | 105 000 €    |  |
|                                                 | * CSG réintégrée                                                | 2 189 €       | Ŭ€            | 3 719 €      | 3 426 €      |  |
|                                                 | Abattements dirigeant                                           | - 6 719 €     | 0€            | - 11 837 €   | - 10 843 €   |  |
|                                                 | * Benetice distribue                                            | 43 441 €      | 95 431 E      |              | 9 061 6      |  |
|                                                 | * Autres revenus de capitaux mobiliers                          | 0€            | -30172€       | 0 €          | 0 024 0      |  |
|                                                 | * Autres revenus (fonciers,)                                    | 0€            | 0€            | 0€           | 0€           |  |
|                                                 | * Redevances de location gérance                                | 0€            | 0€            | 0€           | 0€           |  |
|                                                 | * Charges à déduire (pension alimentaire,.)                     | 0€            | 0€            | 0€           | 0€           |  |
|                                                 | CSG deductible sur revenus patrimoine                           |               | 00            |              | 0 6          |  |
|                                                 | * Soloiro du divigoont                                          | <b>)</b>      | 0.6           | 0.6          | 0.6          |  |
|                                                 | Abattements dirigeant                                           | ŏě            | ŏ€            | ŏ€           | ŏě           |  |
|                                                 | * B.I.C du dirigeant                                            | 0€            | 0€            | 0€           | 0€           |  |
|                                                 | * Appointements SARL du dirigeant                               | 0€            | 0€            | 0€           | 0€           |  |
|                                                 | Abattements dirigeant<br>* Soloire du conjoint                  | 27,000 €      | 27,000 €      | 27,000 €     | 27,000 €     |  |
|                                                 | Abattements conjoint                                            | - 2 700 €     | - 2 700 €     | - 2 700 €    | - 2 700 €    |  |
|                                                 | * B.I.C du conjoint                                             | 06            | 0€            | 0€           | 0€           |  |
|                                                 | * Appointements SARL du conjoint                                | 0€            | 0€            | 0€           | 0€           |  |
|                                                 | Abattements conjoint                                            | 0€            | 0€            | 0€           | 0€           |  |
|                                                 | Abattementa dividendes                                          |               | 06            | 06           |              |  |
|                                                 | 1-3- Revenu avant abattements                                   | 110 835 €     | 81 559 €      | 130 831 €    | 127.320 €    |  |
|                                                 | Abattements sur revenus mobiliers                               | - 3 050 €     | - 3 050 €     | 0 €          | - 3 050 €    |  |
|                                                 | 2- Montant du revenu imposable                                  | 107 785 €     | 78 509 €      | 130 831 €    | 124 270 €    |  |
|                                                 | * Situation Matrimoniale                                        | Mariére)      | Marié/e)      | Mariére)     | Mariére      |  |
|                                                 | * Nombre de parts                                               | 2             | 20,055,0      | 2            | 20105        |  |
|                                                 | * Quotient Familial (QF)<br>* Coofficient                       | 53 893 €      | 39.255.€      | 65416 E      | 62 135 E     |  |
|                                                 | * Retenue                                                       | 10 616 45 €   | 10 616 45 €   | 10 616 45 €  | 10 616 45 €  |  |
|                                                 | 3- Montant des droits simples                                   | 21 719 €      | 12 936 €      | 28 633 €     | 26 665 €     |  |
|                                                 | * Décote                                                        | 0€            | 0€            | 0€           | 0€           |  |
|                                                 | * Impôt après décote                                            | 21 719 €      | 12 936 €      | 28 633 €     | 26 665 €     |  |
|                                                 | Prelevement social (2,3 %)                                      | 999 €         | 2 195 €       | 0 €          | 208 €        |  |
|                                                 | 4- Montant de l'Impôt (avant credits d'impôt)                   | 22718€        | 15 131 E      | 28 633 €     | 26 873 €     |  |
|                                                 | J- Great a moot et autres imputations                           |               |               |              |              |  |

• et des prestations sociales et rentes de retraite générées par chaque type de stratégie de rémunération.

| Continuisation de la rémunération 1.1.25 (172008) |                                                      |                       |                     |              |                        |
|---------------------------------------------------|------------------------------------------------------|-----------------------|---------------------|--------------|------------------------|
|                                                   |                                                      |                       |                     |              |                        |
|                                                   | FACTORIELLES > Pauline HONO                          | DR                    |                     |              |                        |
|                                                   | ARTEMALE Victor >> Resulta                           | its de la Simu        | lation              |              |                        |
|                                                   |                                                      |                       |                     |              |                        |
| Optimisation de la                                | Tableau détaillé des prestations obligatoires et fac | cultatives pour chacu | ine des 4 simulatio | ons          |                        |
| rémunération                                      |                                                      |                       |                     |              |                        |
| Prénaror Etudo                                    | Comparaison des p                                    | restations            | selon les           | stratégies   | de                     |
| Restion des clients                               |                                                      | rémunérati            | ion                 |              |                        |
| - Rechercher un client                            |                                                      |                       |                     |              |                        |
|                                                   | DIRIGEANT NON SALARIE                                |                       | Dossier de :        | M. ARTEMALE  |                        |
| - Fiche client                                    | 1T2008                                               |                       |                     | Victor       |                        |
|                                                   |                                                      | 1                     |                     |              |                        |
|                                                   | 4. Deserves from sides                               | Rémunération          | Rémunération        | Rémunération | Rémunération           |
|                                                   | * Désultate avant avélècement                        | 150,000,0             | 150.000.4           | 150,002,0    | 150,000 (              |
|                                                   | * Disponible                                         | 109 174 €             | 99 228 €            | 113 016 €    | 150 000 €<br>113 630 € |
|                                                   | * Appointements nets                                 | 65 000 €              | 0 €                 | 114 649 €    | 105 000 €              |
|                                                   | 2. Droits acquis en prévoyance obliga                | toire (droits imn     | rédiats)            |              |                        |
|                                                   | * Allocations familiales                             |                       |                     |              |                        |
|                                                   | Droit ouvert                                         | Oui                   | Ou                  | i Oui        | Oui                    |
| Lancer les calculs                                | * Assurance maladie (soins)                          |                       |                     |              |                        |
|                                                   | Droit ouvert                                         | Oui                   | Ou                  | i Oui        | Oui                    |
| Autro Simulation                                  | * IJ de l'assurance maladie                          |                       | _                   |              |                        |
|                                                   | Droit ouvert                                         | 0ui                   | 00                  | Oui to e     | Oui                    |
|                                                   | * Invalidité partielle                               | 42 €                  | 42 0                | 42 0         | 42 C                   |
|                                                   | Droit ouvert                                         | Oui                   | 0                   | i Oui        | Oui                    |
|                                                   | Pension annuelle                                     | 8 400 €               | 8 400 €             | 8 400 €      | 8 400 €                |
|                                                   | * Invalidité totale                                  |                       |                     |              |                        |
|                                                   | Droit ouvert                                         | Oui                   | Ou                  | i Oui        | Oui                    |
|                                                   | Pension annuelle                                     | 14 000 €              | 14 000 €            | 14 000 €     | 14 000 €               |
|                                                   | ^ Majoration pour tierce personne                    |                       |                     |              | 0.00                   |
|                                                   | Montant                                              | 11 998 €              | 11 998 €            | 11 998 €     | 11 998 <del>C</del>    |
|                                                   | * Garanties décès                                    | 1.0000                | 1                   |              |                        |
|                                                   | Droit ouvert                                         | Oui                   | Ou                  | i Oui        | Oui                    |
|                                                   | Capital décès                                        | 2 972 €               | 2 972 €             | 2 972 €      | 2 972 €                |
|                                                   | Rente conjoint                                       | 0€                    | 0€                  | . 0€         | 0€                     |
|                                                   | Rente éducation                                      | 0€                    | 0€                  | . 0€         | 0 €                    |
|                                                   | 3- Droits acquis en prévoyance compl                 | émentaire (droit      | s immédiats)        |              |                        |
|                                                   | * Capital décès                                      | 00                    | 00                  | 0€           | 0€                     |
|                                                   | Rente annuelle pour chaque orphelin                  | 0€                    | 0€                  | ) 0€         | 0€                     |
|                                                   | * Inderprité journalière                             | 0.6                   | 0.6                 | 0.6          | 0.4                    |
|                                                   | * Rente annuelle d'invalidité nartielle              | 00                    | 0.6                 | 0.6          | 0.6                    |
|                                                   | * Pente annuelle d'invalidité totale                 | 0.4                   | 0.4                 | 0.4          | 0.4                    |

Au cours de votre étude, des écrans de saisie vont se succéder.

Des aides contextuelles sont disponibles lorsque les questions nécessitent des explications.

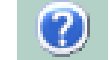

Le logiciel étant dynamique, les réponses que vous apportez contrôlent immédiatement l'ouverture de nouvelles questions en lien. Par contre, les questions qui ne sont pas opportunes sont grisées.

Chaque information est recensée au travers d'une grille de saisie que vous pourrez retrouver dans « Préparer étude ».

| 🌌 Optimisation de la rému                                   | nération 1.1.25 (1T2008)                                                                                                 |                                                                                                    |
|-------------------------------------------------------------|----------------------------------------------------------------------------------------------------|----------------------------------------------------------------------------------------------------|
| 50LUTIO                                                     | FACTORIELLES > Pauline HONOR<br>ARTEMALE Victor >> Préparation Etude                                                     |                                                                                                    |
| Optimisation de la<br>rémunération<br><u>Préparer Etude</u> | Editions<br>W Grilles de saisie pour un agent<br>d'assurances                                                            | Grilles de saisie pour un architecte ou<br>un conseil                                                                     |
| Gestion des clients<br>- Rechercher un client               | Grilles des données pour une étude d'un<br>dirigeant relevant du régime CAVAMAC                                          | Grilles des données pour une étude d'un<br>dirigeant relevant du régime CIPAV                                             |
| - Création d'un client<br>- Fiche client                    | Grilles de saisie pour un auxiliaire<br>médical                                                                          | Grilles de saisie pour un avocat                                                                                          |
| Données Signalétiques<br>Données Complémentaires            | Grilles des données pour une étude d'un<br>dirigeant relevant du régime CARPIMKO                                         | Grilles des donnees pour une etude d'un<br>dirigeant relevant du régime CNBF                                              |
| Sélection d'une simulation                                  | Grilles de saiste pour un chirurgien<br>dentiste<br>Grilles des données pour une étude d'un                              | Grilles des données pour une étude d'un                                                                                   |
| Quitter                                                     | dirigeant relevant du régime CARCD  Grilles de saisie pour un dirigeant salarié                                          | dirigeant relevant du régime du RSI<br>(groupe artisanal ou commercial)<br>Grilles de saisie pour un expert-<br>comptable |
|                                                             | Grilles des données pour une étude d'un<br>dirigeant relevant du régime général des                                      | Grilles des données pour une étude d'un<br>dirigeant relevant du régime CAVEC                                             |
|                                                             | Grilles de saisie pour un médecin                                                                                        | Grilles de saisie pour un notaire                                                                                         |
|                                                             | Grilles des données pour une étude d'un<br>dirigeant relevant du régime CARMF                                            | Grilles des données pour une étude d'un<br>dirigeant relevant du régime CRN                                               |
|                                                             | Grilles de saisie pour un officier<br>ministériel                                                                        | Grilles de saisie pour un pharmacien                                                                                      |
|                                                             | dirigeant relevant du régime CAVM                                                                                        | dirigeant relevant du régime CAVP                                                                                         |
|                                                             | Grilles des données pour un veterinaire<br>Grilles des données pour une étude d'un<br>diriceant relevant du régime CARPV | Grilles des ansie pour une sage-femme<br>Grilles des données pour une étude d'un<br>dirigeant relevant du régime CARSAF   |
|                                                             | · · · · · · · · · · · · · · · · · · ·                                                                                    |                                                                                                    |

## 3. Les outils de simulation

3.5 Statut du conjoint

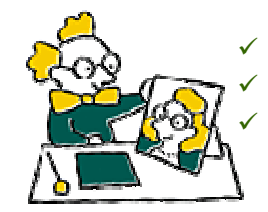

Quel statut pour le conjoint participant à l'activité de l'entreprise ? Quelle option pour le conjoint collaborateur : Partage ou sans partage ? La situation est-elle la même pour le conjoint ou le concubin ?

De nombreux conjoints participent à l'activité de l'entreprise sans avoir de statut particulier. Cet état de fait va se révéler très préjudiciable pour la retraite du conjoint. Plus grave sera sa situation en cas de divorce ou de concubinage.

 Saisir Données
 Visualiser Résultats
 Imprimer
 ?

 Comparaison des statuts possibles pour le conjoint
 Incidence des options offertes au conjoint collaborateur

La comparaison des statuts possibles pour le conjoint : à l'aide des informations collectées auprès du chef d'entreprise et saisies par vos soins, le logiciel vous proposera un diagnostic complet et personnalisé prenant en compte de nombreux paramètres et toutes les évolutions de la réglementation sociale et fiscale. Quel statut choisir pour le conjoint participant à l'activité de l'entreprise ? Pour choisir le statut le plus favorable en fonction du cas particulier de votre client :

- o salarié,
- o collaborateur avec partage,
- collaborateur sans partage.

Le logiciel vous permet d'obtenir un comparatif complet d'une part :

- des prélèvements sociaux et fiscaux
- et d'autre part, des prestations de prévoyance et de retraite tant pour le conjoint que pour le chef d'entreprise.

Le logiciel intègre à la fois le coût de chaque statut, c'est à dire l'incidence après prélèvements sociaux et fiscaux.

| <b>1</b> | Microsoft Exc           | el - EICJT.XL          | S                      |               |               |          |     |
|----------|-------------------------|------------------------|------------------------|---------------|---------------|----------|-----|
| 8        | Piloter <u>D</u> ossier | <u>P</u> réparer Etude | <u>S</u> aisir Données | Visualiser    | Résultats     | Imprimer | 2   |
| 1        | 🐸 🗔 🔒 🛃                 | 🕰   🦈 🕰   🗶 🗈          | 🖺 <del>-</del> 🍼 🔊 -   | (~ - 🕄 🤅      | δ - δ         | 7. I 🛍 🛷 | 100 |
|          | A105 👻                  | ∱x                     | _                      |               |               | _        |     |
| 105      |                         |                        | D                      | E             |               | F        |     |
| 106      | Compar                  | aison des co           | otisations p           | our le co     | nioint        |          |     |
| 107      |                         | du che                 | f d'entrenri           | ise           |               |          |     |
| 107      |                         | uu chi                 | a cha cpr              | 30            |               |          |     |
| 109      | Le résultat avant       | prélèvements sociau    | x et fiscaux est d     | в:            |               | 40 000 € |     |
| 110      |                         |                        |                        |               |               |          |     |
| 111      | * 1                     |                        |                        | Discussible   |               | 25 122 F |     |
| 112      | Celtuation du cou       | ncipe sans statut      | nae las dispositio     | Disponible -> | utrail d'agût | 2005     |     |
| 114      | (anaanon uu cor         | your ne respectant (   | baa iea uiapoaitioi    | 13 de la 2072 | allen u aval  | 2000)    |     |
| 115      | * Le conjoint est :     | salarié                |                        | Disponible -> |               | 24 804 € |     |
| 116      |                         |                        |                        |               |               |          |     |
| 117      |                         |                        |                        |               |               |          |     |
| 118      | * Le conjoint est       | collaborateur sans p   | artage                 | Disponible -> |               | 23 429 € |     |
| 119      |                         |                        |                        |               |               |          |     |
| 120      | * Le conioint est       | collaborateur avec pa  | artage                 | Disponible -> |               | 25 131 € |     |
| 122      |                         | area area p            |                        |               |               |          |     |
| 100      |                         |                        |                        |               |               |          |     |

• mais aussi tout ce qui concerne les prestations sociales et les droits à retraite.

| Microsoft Excel - EICJT.XLS                                                   |                                                         |                     |                                       |                                        |  |  |  |  |
|-------------------------------------------------------------------------------|---------------------------------------------------------|---------------------|---------------------------------------|----------------------------------------|--|--|--|--|
| Piloter Dossier Préparer Etude Saisir Données Visualiser Résultats Imprimer ? |                                                         |                     |                                       |                                        |  |  |  |  |
|                                                                               |                                                         |                     |                                       |                                        |  |  |  |  |
| 🗋 🗃 🔄 🖂 🕰 🖏 🚿 🕰 🖌 🖾 🕰 • 🍼 🗠 - 🗠 - 🏭 🔍 🗵 - Al Al 🏭 🛷 100% 🛛 🖛 🔪                |                                                         |                     |                                       |                                        |  |  |  |  |
| Hole = 10 = 10                                                                |                                                         |                     | · · · · · · · · · · · · · · · · · · · |                                        |  |  |  |  |
| 1 leiv + 10 + 1                                                               |                                                         |                     | ≤ ,00 ⊕,0 = 4 ≤                       | ···· · · · · · · · · · · · · · · · · · |  |  |  |  |
| AV44 • 1×                                                                     |                                                         |                     |                                       |                                        |  |  |  |  |
| AJ AK                                                                         | AL                                                      | AM                  | AN                                    | AO                                     |  |  |  |  |
| 1                                                                             |                                                         |                     |                                       |                                        |  |  |  |  |
| 2 Comparaison des pi                                                          | Comparaison des prestations selon le statut du conjoint |                     |                                       |                                        |  |  |  |  |
| 3                                                                             |                                                         |                     |                                       |                                        |  |  |  |  |
| 4                                                                             |                                                         |                     |                                       |                                        |  |  |  |  |
| 5 Entreprise individuelle                                                     |                                                         | Dossier de          | DUPOND                                |                                        |  |  |  |  |
| 6 Mise à jour 01-01-2008                                                      |                                                         |                     |                                       |                                        |  |  |  |  |
| 7                                                                             | M.                                                      |                     |                                       |                                        |  |  |  |  |
| 8                                                                             | Conjoint                                                | Conjoint            | Conjoint                              | Conjoint                               |  |  |  |  |
| 9                                                                             | Participant                                             | Salarie             | Collaborateur                         | Collaborateur                          |  |  |  |  |
| 10                                                                            | sans statut                                             |                     | sans partage                          | avec partage                           |  |  |  |  |
| 12 1 Beccourses financiàres                                                   | 1                                                       |                     | Thers da platona                      | 30% 00 /evena                          |  |  |  |  |
| 12 7 Décultote quent prélèvemente                                             | 40,000 €                                                | 40.000 (i)          | 40.000 4                              | 40,000 4                               |  |  |  |  |
| 14 * Salaire brut versé au conjoint                                           | 40 000 €                                                | 20 000 €            | 40 000 6                              | 48 000 €                               |  |  |  |  |
| 15 * Total du revenu disponible                                               | 25 132 €                                                | 24 804 €            | 23 429 €                              | 25 131 €                               |  |  |  |  |
| 16                                                                            |                                                         |                     |                                       |                                        |  |  |  |  |
| 17 2 - Droits acquis en prévoyance oblig                                      | jatoire ( droits imn                                    | rédiats )           |                                       | ]                                      |  |  |  |  |
| 18 * Allocations familiales                                                   |                                                         |                     |                                       |                                        |  |  |  |  |
| 19 -> Droit ouvert                                                            |                                                         |                     | oui                                   | oui                                    |  |  |  |  |
| 20 Assurance maladie ( soins )                                                |                                                         |                     |                                       |                                        |  |  |  |  |
| 21 -> Droit ouvert                                                            | (Régime TNS)                                            | (Régime Salarié)    | (Régime TNS)                          | (Régime TNS)                           |  |  |  |  |
| 23 * Ll de l'assurance maladie                                                | (regime rite)                                           | (regime balanc)     | (regime ma)                           | (regime ride)                          |  |  |  |  |
| 24 -> Droit ouvert                                                            | NON                                                     | 001                 | NON                                   | NON                                    |  |  |  |  |
| 25 -> Montant (3è au 1080è jour)                                              | 0,00 €                                                  | 27,78 €             | 0,00 €                                | 0,00 €                                 |  |  |  |  |
| 26                                                                            |                                                         |                     |                                       |                                        |  |  |  |  |
| 27 * IJ des accidents du travail                                              |                                                         |                     |                                       |                                        |  |  |  |  |
| 28 -> Droit ouvert                                                            | NON                                                     | 001                 | NON                                   | NON                                    |  |  |  |  |
| 29 -> Montant (Ter au 20e jour)                                               | 0,00 €                                                  | 33,33 €             | 0,00 €                                | 0.00.4                                 |  |  |  |  |
| 31 * Ll de l'assurance maternité                                              | 0,00 €                                                  | 44,44 6             | 0,00 €                                | 0,00                                   |  |  |  |  |
| 32 -> Droit ouvert aux U                                                      | NON                                                     | 001                 | <u>ou</u>                             | 001                                    |  |  |  |  |
| 33 -> Montant des IJ (par jour)                                               | 0,00 €                                                  | 43,63 €             | 0,00 €                                | 0,00 €                                 |  |  |  |  |
| 34 -> Allocation de repos maternel                                            | 00                                                      | `o e                | 2 773 €                               | 2 773 €                                |  |  |  |  |
| 35 * Invalidité partielle                                                     |                                                         |                     |                                       |                                        |  |  |  |  |
| 36 -> Droit ouvert                                                            | NON                                                     | 001                 | 001                                   | 001                                    |  |  |  |  |
| 22 Pension annuelle                                                           |                                                         | 6 000 €             | 0.6                                   | 0.6                                    |  |  |  |  |
| 39 -> Droit ouvert                                                            | NON                                                     | - OUI               | oui                                   | - oui 🛛                                |  |  |  |  |
| 40 -> Pension annuelle                                                        | 06                                                      | 10 000 €            | 06                                    | 0€                                     |  |  |  |  |
| 41 * Majoration tierce personne                                               |                                                         |                     |                                       |                                        |  |  |  |  |
| 42 -> Droit ouvert                                                            | NON                                                     | 001                 | 001                                   | 001                                    |  |  |  |  |
| 43 -> Montant                                                                 | 06                                                      | 12 130 €            | 12 130 €                              | 12 130 €                               |  |  |  |  |
| 44 * Capital décès                                                            |                                                         |                     |                                       |                                        |  |  |  |  |
| H + + H Disponible / SocialCE Socia                                           | ICJT / Fiscal / Vent                                    | ilation / Edition / | Option Cit / Racha                    | at 🔏 Note Synthèse                     |  |  |  |  |

**Incidence des options offertes au conjoint collaborateur** : Le choix des clients entrepreneurs individuels s'oriente souvent vers le statut de conjoint collaborateur. Cependant, à l'intérieur de ce statut, le choix n'est pas aisé entre les options. En effet, il faut opter pour la base de calcul la mieux adaptée afin d'obtenir un meilleur rapport "Prestations/coût"

A cet effet, le logiciel détermine les incidences de chacun des statuts sur les prélèvements ainsi que sur les droits à retraite tant pour le **conjoint** que pour le **chef d'entreprise** en prenant en compte les différentes options qui lui sont offertes :

- Partage du revenu (1/3 pour le conjoint),
- Partage du revenu (1/2 pour le conjoint),
- Sans Partage (1/3 du revenu pour le conjoint),
- Sans Partage (1/2 du revenu pour le conjoint),
- Sans Partage (1/3 du plafond pour le conjoint).

| Microsoft Excel - EICJT.XLS                     |                                                                 |                        |                 |                  |               |                |  |  |
|-------------------------------------------------|-----------------------------------------------------------------|------------------------|-----------------|------------------|---------------|----------------|--|--|
| 🖲 Pil                                           | loter <u>D</u> ossier <u>P</u> réparer Etude <u>S</u> aisir Don | nées <u>V</u> isualise | er Résultats In | nprimer <u>}</u> |               |                |  |  |
|                                                 |                                                                 |                        |                 |                  |               |                |  |  |
| Hely 10 . G Z S 医舌舌周閉 % 00 € % 8 注信日日 · ③ · A · |                                                                 |                        |                 |                  |               |                |  |  |
|                                                 |                                                                 |                        |                 |                  |               |                |  |  |
| ИВ                                              | C D                                                             | E                      | F               | G                | н             | I              |  |  |
| Comparaison des ontions nour la cotisation      |                                                                 |                        |                 |                  |               |                |  |  |
|                                                 | du conjoint collaborateur d'un artisan                          |                        |                 |                  |               |                |  |  |
|                                                 |                                                                 |                        |                 |                  |               |                |  |  |
| Mis                                             | se à jour 01-01-2008                                            |                        |                 | Dossier de       | DUPOND        |                |  |  |
| -                                               |                                                                 |                        |                 |                  |               |                |  |  |
|                                                 |                                                                 | Avec Partage           | Avec Partage    | Sans partage     | Sans partage  | Sans partage   |  |  |
|                                                 |                                                                 | (1/3 Conjoint)         | (1/2 Conjoint)  | 1/2 du revenu    | 1/3 du revenu | 1/3 du platone |  |  |
| 1                                               | - SITUATION du CHEF d'ENTREPRI                                  | SE                     |                 |                  |               |                |  |  |
|                                                 |                                                                 | 1                      |                 |                  |               | [              |  |  |
| 11                                              | Cotisation retraite annuelle                                    | 5 540 €                | 5 540 €         | 5 540 €          | 5 540 €       | 5 540 €        |  |  |
|                                                 | (régime de base)                                                |                        |                 |                  |               |                |  |  |
| 12                                              | - Cotisation retraite annuelle                                  | 4 853 €                | 3 640 €         | 7 280 €          | 7 280 €       | 7 280 €        |  |  |
|                                                 | (régime complémentaire)                                         |                        |                 |                  |               | ļ              |  |  |
| 13                                              | Nombre de trimestres acquis par an                              | 4                      | 4               | 4                | 4             | 4              |  |  |
|                                                 | (régime de base)<br>La cotisation du conioint a une             |                        |                 |                  |               |                |  |  |
| 3 14                                            | incidence sur les droits à retraite du                          | NON                    | NON             | NON              | NON           | NON            |  |  |
|                                                 | chef d'entreprise                                               |                        |                 |                  |               |                |  |  |
| 15                                              | Calcul de l'incidence par an                                    | 0€                     | 0 €             |                  |               |                |  |  |
|                                                 | (regime de base pour un taux a 50%)                             | de retraite/an         | de retraite/an  |                  |               |                |  |  |
| 9 16                                            | Calcul de l'incidence par an                                    | 0€                     | 0€              |                  |               |                |  |  |
|                                                 | - SITUATION du CONJOINT                                         | de retraite/an         | de retraite/an  |                  |               |                |  |  |
|                                                 |                                                                 |                        |                 |                  |               |                |  |  |
| 1 21                                            | Cotisation retraite annuelle                                    | 5 540 €                | 5 540 €         | 5 540 €          | 5 540 €       | 1 847 €        |  |  |
|                                                 | (régime de base)                                                | ļ                      |                 |                  |               |                |  |  |
| 22                                              | Cotisation retraite annuelle                                    | 2 427 €                | 3 640 €         | 3 640 €          | 2 427 €       | 776 €          |  |  |
|                                                 | (régime complémentaire)                                         | ļ                      | ļ               |                  |               | ļ              |  |  |
| 2 23                                            | Nombre de trimestres acquis par an                              | 4                      | 4               | 4                | 4             | 4              |  |  |
|                                                 | (régime de base)                                                |                        | L               |                  |               |                |  |  |
| H.                                              |                                                                 |                        |                 |                  |               |                |  |  |

**Un dossier personnalisé** : Le logiciel édite un dossier personnalisé dédié à votre client, rappelant les hypothèses de saisie, entièrement documenté quant aux principaux aspects de la réglementation en vigueur et comprenant l'ensemble des calculs effectués. Ce document sera le support de votre mission de conseil. De nombreuses informations peuvent être éditées pour être remises aux clients.

| × 1 | Microsoft Excel - EICJT.X                                                                 | I.S                                                                                                    |                                                                                                    |  |  |  |  |  |
|-----|-------------------------------------------------------------------------------------------|----------------------------------------------------------------------------------------------------|----------------------------------------------------------------------------------------------------|--|--|--|--|--|
| э.  | 🖭 Piloter <u>D</u> ossier 🛛 Préparer Etude Saisir Données Visualiser Résultats Imprimer 🧎 |                                                                                                    |                                                                                                    |  |  |  |  |  |
|     | 🗅 😂 🗔 🗇 强 🖏 🖤 🎎 🗼 🗈 🛍 - 🛷 🔊 - 언 - 📓 😓 Σ - 쉿티 것티 🛄 4월 100% 🛛 👻 🤇                           |                                                                                                    |                                                                                                    |  |  |  |  |  |
|     | A1 👻 🏂 STATUT E                                                                           | U CONJOINT                                                                                                    |                                                                                                    |  |  |  |  |  |
| 10  | A B                                                                                       | C D E                                                                                                    | F G H                                                                                                    |  |  |  |  |  |
| 13  | T) Analyse des differents s                                                               | statuts possibles pour le con                                                                                                    | joint :                                                                                                    |  |  |  |  |  |
|     | a problématique du statut du conjoint concerne plus particulièrement les femmes de        |                                                                                                    |                                                                                                    |  |  |  |  |  |
|     | dirigeants de très petites entre                                                          | il" du 2 août 2005, le                                                                                                    |                                                                                                    |  |  |  |  |  |
| 15  | choix d'un statut est rendu obli                                                          | igatoire (avec application au 1er                                                                                                    | juillet 2007).                                                                                                    |  |  |  |  |  |
| 16  | Statuts                                                                                   | Points forts                                                                                                    | Points faibles                                                                                                    |  |  |  |  |  |
| 10  |                                                                                           | ≖ Une bonne indemnisation de la<br>maternité                                                                                                    | × Un statut souvent plus                                                                                                    |  |  |  |  |  |
| 10  |                                                                                           | × Des prestations en cas d'arrêt du                                                                                                    |                                                                                                    |  |  |  |  |  |
| 19  |                                                                                           | travail                                                                                                    | ≈ Des critères d'appréciation<br>sévères pour la                                                                                                    |  |  |  |  |  |
| 20  | Conjoint Salarié                                                                          | × Des droits à la retraite et l'accès à<br>l'épargne salariale (PEE, PERCO)                                                                                                    | reconnaissance de droits<br>auprès de l'ASSEDIC :<br>(nécessité de travailler à titre                                                                                   |  |  |  |  |  |
| 21  |                                                                                           |                                                                                                    | professionnel et habituel dans<br>le cadre d'une véritable<br>subordination)                                                                                            |  |  |  |  |  |
| 22  |                                                                                           | Deux modes de calcul pour la<br>cotisation (soit montant forfaitaire,<br>soit pourcentage du revenu du chef<br>d'entreprise sous réserve de son<br>accord). Le couple peut donc<br>partager l'assiette limitant ainsi les<br>charges sociales | <ul> <li>Obligation d'affiliation aux<br/>régimes d'assurance<br/>vieillesse complémentaires et<br/>invalidité - décès étendue aux<br/>professions libérales</li> </ul> |  |  |  |  |  |
| 23  |                                                                                           | ≖ Possibilité de report ou d'étalement<br>du paiement des cotisations                                                                                                    | ≊ Mêrne affilation que le chef<br>d'entreprise et caractère<br>obligatoire de cette affiliation                                                                         |  |  |  |  |  |
| 24  | Conjoint collaborateur                                                                    | ^∞Possibilité de rachat sur6 ans                                                                                                    |                                                                                                    |  |  |  |  |  |
| 25  |                                                                                           | AsStatut possible pour le conjoint du<br>gérant associé unique d'EURL<br>étendu par la loi du gérant associé<br>majoritaire de SARL ou SELARL                                                                                                 | ≖ Seuls les conjoints mariés<br>sont concernés                                                                                                    |  |  |  |  |  |
| 26  |                                                                                           | ≍ Des droits à la retraite (notamment<br>Loi Madelin) et l'accès à l'épargne<br>salariale (PEE, PERCO)                                                                                                    |                                                                                                    |  |  |  |  |  |
| 27  | Conjoint associé                                                                          | ∝ Reconnaissance d'un statut<br>identique en matière d'affiliation à<br>celui du chef d'entreprise                                                                                                    | ≍ Obligation d'affiliation aux<br>régimes d'assurance vieillesse<br>et invalidité - décès                                                                               |  |  |  |  |  |
| _   |                                                                                           |                                                                                                    | Resnonsahilité à la hauteur                                                                                                    |  |  |  |  |  |

**REMARQUE** : le logiciel traite de l'ensemble des chefs d'entreprise non salariés (artisans, commerçants et libéraux) à l'exclusion des professionnels agricoles.

## 3. Les outils de simulation

3.6. Stratégie Epargne Retraite communément appelé S.E.R.

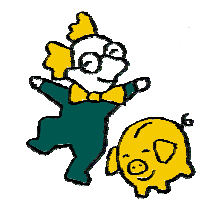

- Contrat Article 83 ou Article 82 ?
- ✓ Abondement au PEE ou au PERCO ?
- ✓ Intéressement ?
- Comment définir la meilleure stratégie de rémunération pour votre client dirigeant salarié ou pour les salariés de son entreprise ?

Ce logiciel qui a pour but de vous aider à définir cette stratégie comprend 3 modules distincts et permet d'éditer une étude complète.

#### L'arbre de décision

- La mise en oeuvre dans l'entreprise des compléments de rémunération n'obéit pas seulement à la volonté de payer moins de charges sociales et d'impôts. Les suppléments de retraite ou encore l'épargne salariale ont ainsi des vocations différentes entre une recherche de fidélisation et un objectif de motivation.
- Sur la base des objectifs du chef d'entreprise et des souhaits des salariés, le logiciel détermine les outils les mieux adaptés.
- Ainsi, vous pouvez réaliser deux simulations distinctes :
  - Arbre de décision pour les salariés : la recherche s'opère dans un arbitrage de départ entre la fidélisation et la motivation,

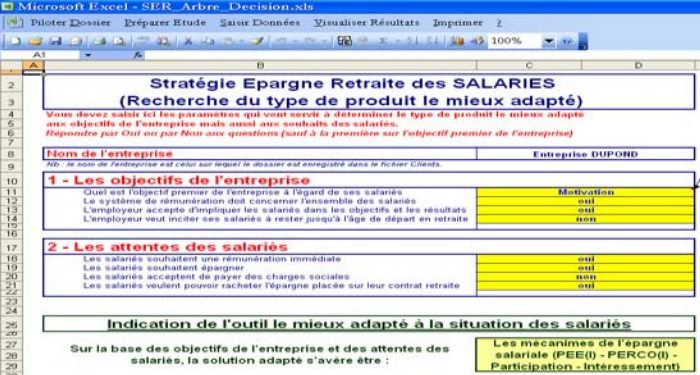

• Arbre de décision pour le dirigeant : l'arbitrage de départ s'effectue entre la recherche d'une rémunération différée ou perçue rapidement.

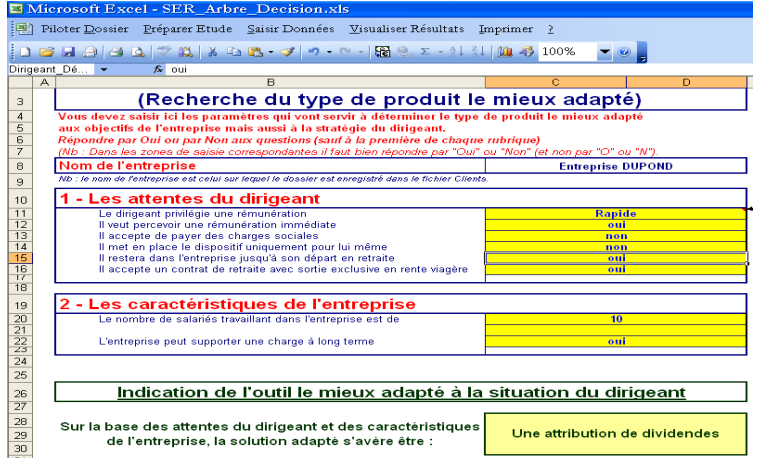

#### L'optimisation de la situation du salarié

- Le but recherché : lorsqu'elle met en place une stratégie de rémunération qui ne se limite pas à la seule augmentation de salaire, l'entreprise dispose de nombreux outils possibles.
- Ces derniers peuvent se regrouper autour de 2 logiques distinctes :
  - o la **retraite d'entreprise** (principalement les contrats Article 83 et Article 82)
  - les dispositifs de l'épargne salariale (intéressement, participation, PEE, PEI ou PERCO)
- Chacun de ces dispositifs comporte ses caractéristiques propres, ses avantages et aussi ses limites. L'objectif de la simulation est donc de répondre à l'attente du dirigeant qui veut comparer pour chacun de ses salariés, ce que chaque solution coûte à l'entreprise et rapporte au salarié.
- Les mécanismes étudiés :
  - L'augmentation de salaire
  - L'abondement au PEE/PEI/PERCO
  - La participation
  - o L'intéressement
  - La participation patronale à un régime Article 83
  - La participation patronale à un régime Article 82 sans disponibilité
  - La participation patronale à un régime Article 82 avec disponibilité
- Afin de déterminer la solution la mieux adaptée à la situation du salarié, le logiciel opère 2 calculs :
  - La simulation des coûts de chaque solution pour l'entreprise et pour le salarié

|                                                                                                    | 10. A                          | 8.3.0                                 | - (*) - <b>(36</b> )              | 5 E - 11 S                        | 34 -63 100                        | 0%                                |                   |                                  |                        |                                 |
|----------------------------------------------------------------------------------------------------|--------------------------------|---------------------------------------|-----------------------------------|-----------------------------------|-----------------------------------|-----------------------------------|-------------------|----------------------------------|------------------------|---------------------------------|
| 8                                                                                                    | c                              | D                                     | e                                 | P                                 | G                                 | н                                 | T                 | J                                | ĸ                      | L                               |
| Stratégie Epargne Retraite<br>Coûts pour l'entreprise et le salatié après les prélèvements sociaux et fiscaux |                                |                                       |                                   |                                   |                                   |                                   |                   |                                  |                        |                                 |
|                                                                                                    | Sit                            | uation de                             | Pentrep                           | rise                              | 1                                 |                                   | Situation         | du salari                        | é                      |                                 |
|                                                                                                    | Versement<br>de<br>Fentreprise | Part soumise<br>à changès<br>sociales | Charges<br>sociales<br>patronales | Cout total<br>pour<br>Fentroprise | Salané :<br>montant brut<br>perçu | Charges<br>aociales<br>salariales | Cag<br>déductible | Cog & Crda<br>non<br>déductiblea | Impôt aur le<br>revenu | Revenu ne<br>pour le<br>salarié |
| Augmentation de<br>salaire                                                                                    | 1 000 €                        | 7 000 €                               | 419 E                             | 1411€                             | 1 000 €                           | 119€                              | 40 E              | 28 €                             | 75 €                   | 729 €                           |
| Abondement au<br>PEE ou PEI                                                                                   | 1 000 €                        | 0€                                    | oe                                | 1 000 €                           | 1 000 €                           | o€                                | 49 E              | 28 €                             | 04                     | 922 €                           |
| Abondement au<br>PERCO ou PERCOI                                                                              | 1 000 €                        | 0 €                                   | 0€                                | 1 000 €                           | 1 000 e                           | 0€                                | 40 E              | 28€                              | 0€                     | 922 €                           |
| Participation                                                                                                 | 1 000 €                        | 04                                    | 0€                                | 1 000 €                           | 1 000 €                           | 0€.                               | 49.E              | 20 <b>4</b>                      | 04                     | 922 €                           |
| Intéressement                                                                                                 | 1 000 €                        | 0€                                    | 0€                                | 1 000 €                           | 1 000 E                           | 0€                                | 49 €              | 28€                              | 86 <del>(</del>        | 837 €                           |
| Participation<br>patronale à un<br>régime Article 83<br>(nouvelles régles)                                    | 1 000 4                        | oe                                    | oe                                | 1 000 €                           | 1 000 E                           | 04                                | 40 K              | 28 M                             | oe                     | 922 €                           |
| Participation patronale as PERE                                                                               | 1 000 €                        | 0€                                    | o€                                | 1 000 €                           | 1 000 E                           | 0€                                | 49 E              | 28€                              | oe                     | 922 €                           |
| Participation<br>patronale à un<br>régime Article 82 SD<br>souscrit après le<br>1/1/2004                      | 1 000 4                        | 1 000 €                               | 411 €                             | 1 411 €                           | 1 000 e                           | 719 e                             | 40 E              | 20 4                             | 75 €                   | 729 €                           |
| Participation<br>patronale à un<br>régime Article 82 AD                                                       | 1 000 €                        | 7 000 €                               | 411 €                             | 1 411 €                           | 1.000 €                           | 110 €                             | 40 E              | 20 €                             | 75 €                   | 729 €                           |

|   | AI *                                                                 | TH .                                      |                               |                                                                |                                             |                                    |                                                               |                                                     |  |
|---|----------------------------------------------------------------------|-------------------------------------------|-------------------------------|----------------------------------------------------------------|---------------------------------------------|------------------------------------|---------------------------------------------------------------|-----------------------------------------------------|--|
| C |                                                                      |                                           |                               |                                                                |                                             |                                    |                                                               |                                                     |  |
|   | Stratégie Epargne Retraite                                           |                                           |                               |                                                                |                                             |                                    |                                                               |                                                     |  |
|   | Droits pour le salarié selon le type de placement des sommes versées |                                           |                               |                                                                |                                             |                                    |                                                               |                                                     |  |
|   |                                                                      |                                           |                               |                                                                |                                             |                                    |                                                               |                                                     |  |
|   |                                                                      |                                           |                               | Situ                                                           | lation du sa                                | larié                              |                                                               |                                                     |  |
|   |                                                                      | Montant placé<br>dans un FCP<br>classique | Montant placé<br>dans un FCPE | Rendement brut<br>global au terme<br>des 5 ans de<br>placement | Ceg, Crds et<br>Prélévement<br>social (11%) | Impôt sur les<br>plus values (16%) | Rendement net<br>global au terme<br>des 5 ans de<br>placement | Gain total pour<br>le salarié au<br>terme des 5 ans |  |
|   | Augmentation de<br>salaire                                           | 729€                                      |                               | 33 €                                                           | 4€                                          | 5€                                 | 24 €                                                          | 753 €                                               |  |
|   | Abondement au<br>PEE/PEI/PERCO                                       |                                           | 922 €                         | 42 €                                                           | 5€                                          | 0€                                 | 37 €                                                          | 959 €                                               |  |
|   | Participation                                                        |                                           | 922 €                         | 42 €                                                           | 5€                                          | 0€                                 | 37 €                                                          | 959 €                                               |  |
|   | Intéressement                                                        | 837 €                                     |                               | 38 €                                                           | 4€                                          | 6€                                 | 27 €                                                          | 864 €                                               |  |

 La simulation des droits acquis pour le salarié

#### L'optimisation de la ressource pour l'entreprise

- Lorsqu'elle met en place une stratégie d'épargne retraite pour ses salariés, l'entreprise définit un **budget global** dans lequel elle doit tenir compte de l'ensemble des compléments de rémunération.
- L'objectif de ce module de calcul est de définir s'il y a ou non dépassement de cette contrainte.
- Un graphique illustre si la contrainte fixée par l'entreprise est ou non respectée.

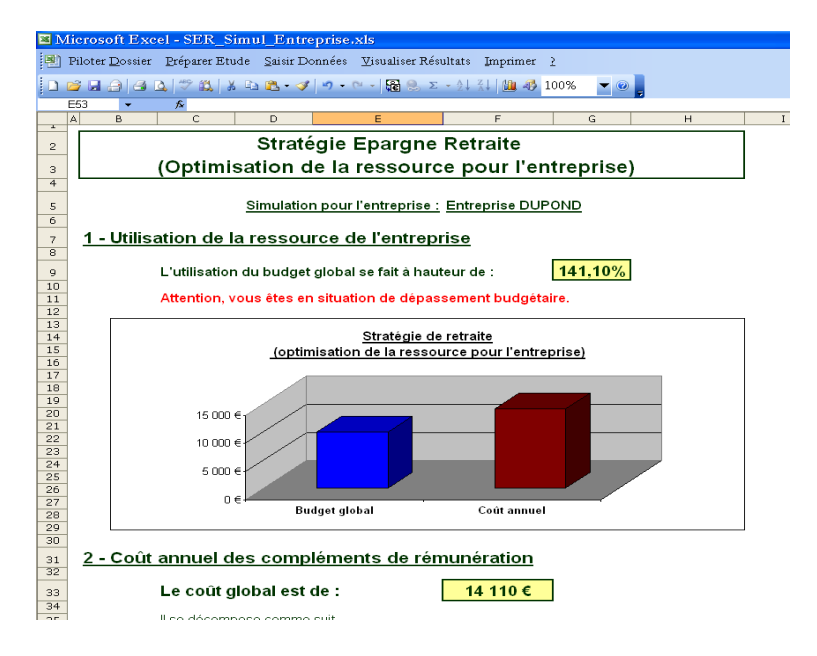

- Afin d'optimiser la ressource de l'entreprise, ne sont pris en compte dans cette simulation que les outils qui présentent le meilleur taux entre le revenu net pour le salarié et le coût total pour l'entreprise, c'est à dire :
  - l'abondement au PEE/PEI/PERCO
  - $\circ$  la participation
  - le régime de retraite supplémentaire Article 83
  - o le régime de retraite supplémentaire Article 82 sans disponibilité.

**Un dossier personnalisé** : Le progiciel édite un dossier personnalisé dédié à votre client, rappelant les hypothèses de travail, entièrement documenté quant aux principaux aspects de la réglementation en vigueur et comprenant l'ensemble des calculs effectués.

## 4. La sauvegarde de vos données

Vous décidez de faire une sauvegarde de vos fichiers clients car vous faites régulièrement des études importantes et vous souhaitez vous prémunir d'une perte des données. Voici la liste, pour chaque logiciel, des fichiers importants à sauvegarder :

| Logiciels de simulation    | Chemin d'accès             | Fichiers à sauvegarder |
|----------------------------|----------------------------|------------------------|
| Choix du statut social     | C:\factorielles\asocial2   | CLIENTS.XLS            |
| Diagnostic retraite        | C:\factorielles\bretraite  | RETCL.XLS              |
| Statut du conjoint         | C:\factorielles\conjoint   | CLCJT.XLS              |
| Stratégie Epargne Retraite | C:\factorielles\seretraite | SER_CLIENTS.XLS        |

## 5. Les trucs et Astuces

- ✓ Pour une même personne, vous souhaitez réaliser plusieurs simulations dans le même logiciel :
  - Créer le dossier de base dans PILOTER DOSSIER \ NOUVEAU DOSSIER au nom de votre client (Exemple : Mr TARTEMPION),
  - Enregistrer l'étude de base dans PILOTER DOSSIER \ ENREGISTRER DOSSIER,
  - Retourner dans SAISIR DONNEES et changer le nom en indiquant, par exemple, **Mr TARTEMPION 1**,
  - Modifier ce que vous souhaitez dans les boîtes de dialogue tout au long de la validation des boîtes,
  - Enregistrer cette nouvelle étude dans PILOTER DOSSIER \ ENREGISTRER DOSSIER
  - Si vous retourner dans le menu PILOTER DOSSIER \ OUVRIR DOSSIER, vous avez maintenant une étude pour Mr TARTEMPION (1<sup>ère</sup> hypothèse de travail) et celle de Mr TARTEMPION 1 (2<sup>ème</sup> hypothèse de travail),
  - Cette méthode est à reproduire autant de fois que vous avez d'hypothèse de travail à envisager.
- $\checkmark$  pour avoir accès à l'aide en ligne dans chaque boite de dialogue (3 moyens) :
  - Soit en activant les touches SHIFT + F1 simultanément
  - Soit dans certains logiciels, vous avez directement la touche Aide
  - Soit en cliquant sur le point d'interrogation en haut à droite de la fenêtre de dialogue + OK